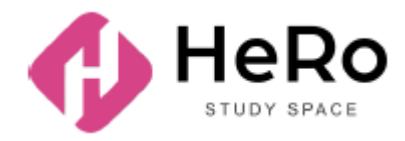

HeRo Study Space for advanced and corporate training

# Student's Guide to Using Study Space Account

# Table of Content

| START OF WORK LOGIN TO PERSONAL ACCOUNT  | 4  |
|------------------------------------------|----|
| ACCOUNT WORKSPACE                        | 4  |
| Dashboard                                | 4  |
| Analytics                                | 6  |
| Curriculum                               | 7  |
| Discipline registration algorithm        | 7  |
| Individual curriculum                    | 10 |
| Schedule                                 | 11 |
| Registration for lessons                 | 12 |
| Exams                                    | 12 |
| News                                     | 13 |
| Guide                                    | 15 |
| Online courses                           | 17 |
| How to enrol in a course and pay         | 18 |
| Course content and progress              | 20 |
| Scoring: tracking your personal progress | 21 |
| Forms of control. Tests                  | 22 |
| My disciplines                           | 23 |
| Academic calendar                        | 25 |
| Library                                  | 26 |
| Tasks                                    | 28 |
| How to do homework                       | 30 |
| Gradebook                                | 32 |
| Tests                                    | 34 |
| Camera setting                           | 35 |
| Proctoring                               | 35 |
| Testing procedure                        | 35 |
| Iranscript                               | 35 |
| My requests                              | 37 |
| How to create a new request?             | 38 |
| Notes and tasks                          | 41 |
| Practice                                 | 41 |
| My Advisor                               | 43 |
| Polis                                    | 44 |
| Finance                                  | 45 |
| PERSONAL ACCOUNT SETTINGS                | 45 |
| COMMUNICATION AND NOTIFICATION MANAGER   | 47 |

# 1. START OF WORK LOGIN TO PERSONAL ACCOUNT

If you have already registered in the Hero Study system as an applicant, filled out the questionnaire and successfully completed the admission campaign, you do not need to re-register in Hero Study as a student. Your personal account will be automatically updated and expanded in functionality. You need to simply log in with your usual login and password.

| ← | Hanagerentity                                                            | HeRo    | •                                                                     | au •                       | Процесс когтупления |
|---|--------------------------------------------------------------------------|---------|-----------------------------------------------------------------------|----------------------------|---------------------|
|   |                                                                          | •       |                                                                       |                            |                     |
|   | ильничасна сональные применяет на видалам.<br>С упаниям                  | •       | вкод                                                                  | репистрация                |                     |
|   | Учебное онлайн-                                                          | A       |                                                                       |                            |                     |
|   | пространство                                                             |         | Добро пожаловать                                                      |                            |                     |
|   | Твої старти социальної и трофосозональной<br>разлизиция в цифорнує атолу | •       | подключентесь и оручентесь: для вко<br>ваш электронный адрес и пароль | да в личным акхаунт ведите |                     |
|   |                                                                          |         | E-rai:                                                                |                            |                     |
|   |                                                                          |         | E-mail                                                                |                            |                     |
|   |                                                                          |         | Паралы                                                                |                            |                     |
|   |                                                                          | ~       | Пароль                                                                | 0                          |                     |
|   |                                                                          | 💋 . 🛛 🔺 | Santonaurs venue                                                      |                            |                     |
|   |                                                                          |         | продолжить при                                                        | ключение                   |                     |
|   |                                                                          | C       | Sadwax napowe? Ofpo                                                   | CHTI-COPHIE                | 2                   |

If you did not enrol online through our platform and visit <u>https:// ваш вуз</u>.<u>studyspace.kz/login#sign-in</u> as a student for the first time, you will receive your personal login details by e-mail.

## 2. ACCOUNT WORKSPACE

### 2.1. Dashboard

The start page (dashboard) of your personal account contains 9 main training modules:

- Analytics
- Schedule
- News
- Guide
- Online courses
- My disciplines
- Library
- Tasks
- My requests

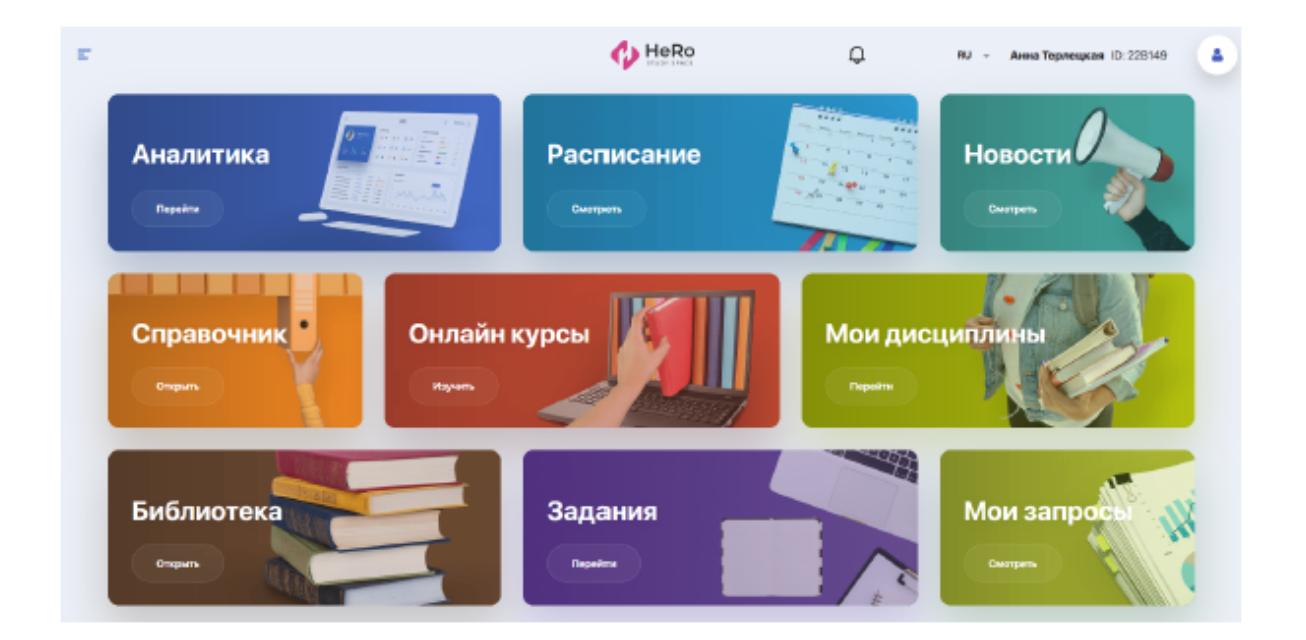

To use additional training modules of your personal account, expand the menu icon in the upper left corner of the page.

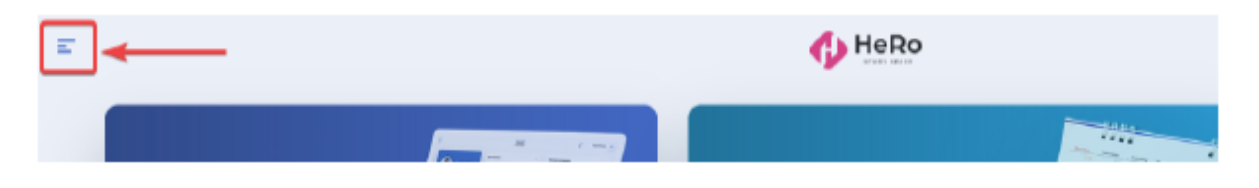

You will see an expanded list of modules in the navigation sidebar. In addition to those mentioned above, the list includes the following blocks:

- Curriculum
- Academic calendar
- Gradebook
- Tests
- Transcript
- Practice and career
- My Advisor
- Notes and tasks
- Polls
- Finance
- Profile setup

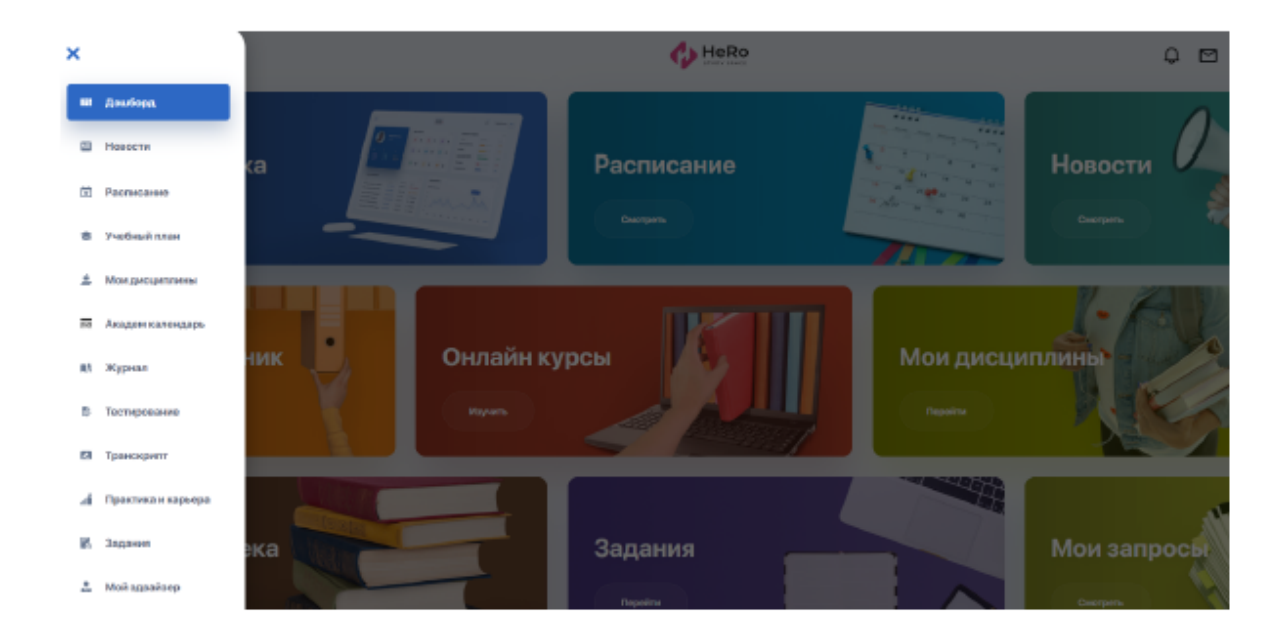

## 2.2. Analytics

This blocks allows you tracking achievements and progress graph within your own learning path. You will also be kept up-to-date about important events planned for the near future: tests and exams, current lessons and events.

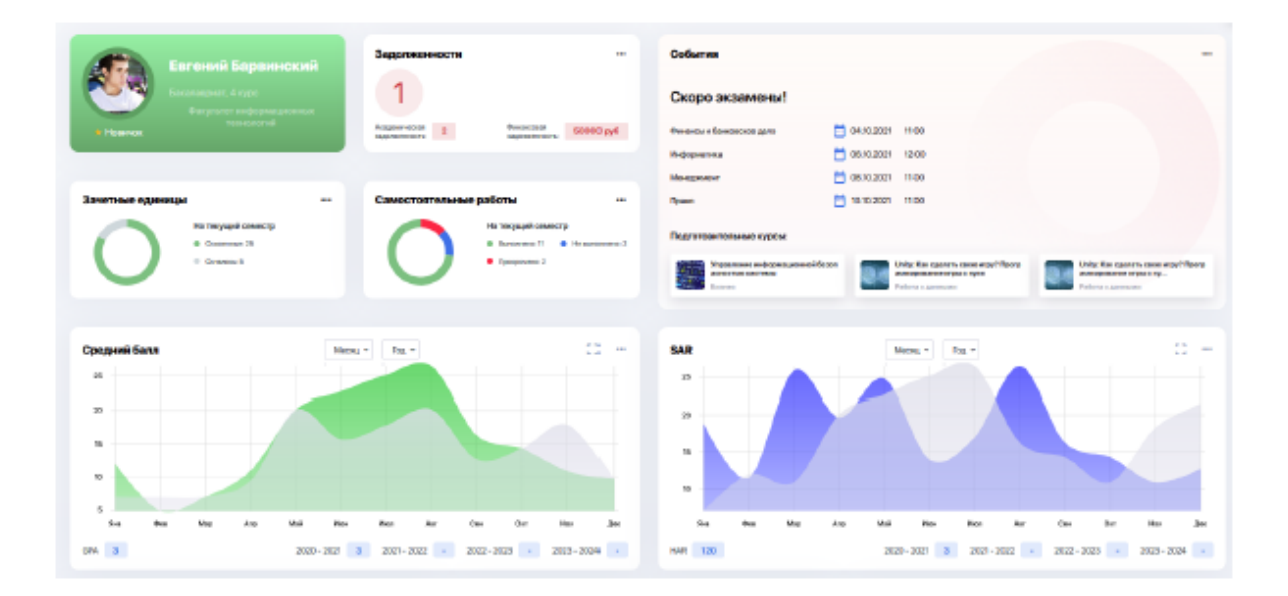

The achievements panel allows you "collecting" your success and achievement scores in various areas: awards, certificates, badges, number of publications and events in which you have participated (e.g., communities, sports competitions, social activities, etc.).

| Достникония + эцко (р.1.я                        |            | Образовательные програничы                    |               | Занятия                                        |              |  |
|--------------------------------------------------|------------|-----------------------------------------------|---------------|------------------------------------------------|--------------|--|
| 📕 Hosevice 💼 peuviee. 📫 Npc                      | Server and | Алгобранирокие нетоды в 10                    | 70 C (4)      | Ceroges                                        | 5            |  |
| R 2 😨 4 😰 10 !                                   |            | араттография и валого<br>Меформатика 2        | 404           | дноциплина                                     | OPEMR        |  |
|                                                  |            | Финансы и банковское дало 4 407               |               | Ниформатика                                    | 10.00        |  |
| о и 👖 и 📑 - и                                    | 122. 8     | Компьятерные технологии 3 95 0(+)             |               | Финансы и банковское дало                      | 12-20        |  |
| <b>15</b> 15 15                                  |            | Информатика 3                                 | 407           | Компьютерные технологии                        | 09:00        |  |
|                                                  |            | Conspecii fann 20 C (+)                       |               | Ppouro 2                                       |              |  |
|                                                  |            |                                               |               |                                                |              |  |
| Оклайн-курсы                                     |            | Мароприятия                                   |               | Контроля                                       |              |  |
| название прогресо                                | *          | Пойду                                         | 1             |                                                |              |  |
| Алгобранческие натады в<br>криттографии и валюте | 50         |                                               |               |                                                |              |  |
| Информатика                                      | 30         | Алгобранческие методы в криятографии и залюте | 0 1010.3000   | Алтебранческие методы в криптеграфии и еалиото | 16.10.2000   |  |
| Фенаном и Канковском<br>дено                     | 18         | Информатика                                   | 15.10.2020    | Информатика                                    | 15.10.2020   |  |
| Компьютерные технологии                          |            | Очнансы и банковское дало                     | m 2016.2029   | Финансы н банковскол дало                      | E 26:10:2000 |  |
| Информатияна                                     | - 20       | Компьятерные технология                       | 11 2110.2020  | Компьюторные технологии                        | 1 2110.2020  |  |
| Madora review                                    | 71         | Materiation                                   | Ph 40 (5 2020 | Hadronaeruna                                   | PT 10112020  |  |
| Desparation operations actives 80%               |            | Нитерикулось 2                                |               | Herepetysoca d                                 |              |  |

Infographics with key indicators and convenient division of information into blocks will help you visually assess current level of knowledge and progress in learning. And the achievements obtained will become an additional factor in assessing your qualities and competencies in future employment.

## 2.3. Curriculum

A module which allows you to choose and register for disciplines provided for by your educational program. Thus, you can form individual curriculum for either one semester or several semesters in advance (if allowed by the university).

#### 2.3.1. Discipline registration algorithm

To register for disciplines, select the "Curriculum" section in the menu and stop on the "Registration" tab. Check out the list of offered disciplines for the semester/academic year.

| Учебный план по образовательной программе "Менер<br>————————————————————————————————————                           | жмент"                     |                                | Â.                     |                      | ·         |  |  |  |  |  |  |
|----------------------------------------------------------------------------------------------------|----------------------------|--------------------------------|------------------------|----------------------|-----------|--|--|--|--|--|--|
| Пермаритистрации с 01.01.2022 по 20.04.2022.<br>Для фармирования ИППь, обхатальна зарагистреруйтесь на диациплины. | Педселить по элециализоции |                                | •                      |                      | CEANADS ± |  |  |  |  |  |  |
| Соличество кредитов за весь пернод регистрации 140 20                                                              |                            |                                |                        |                      |           |  |  |  |  |  |  |
| Заполенть Оссений 2021/токущий = и                                                                                 | выеяхно дисциятлинны сел   | выеяжно дисциетлинных селестря |                        |                      |           |  |  |  |  |  |  |
| 1 Осентикі 2020 семестр 2020-2021 уч. годы                                                                         |                            |                                |                        |                      |           |  |  |  |  |  |  |
| В Обязательные дисциплины                                                                                          |                            |                                |                        |                      |           |  |  |  |  |  |  |
| индоко название диссилуюны                                                                                         | OCPASI<br>KOHTPOTE         | лек (плак) пр кредить          | пререкананты пострека  | изиты ститис         | действые  |  |  |  |  |  |  |
| М. Моделиранания в окторулалися и                                                                                  |                            | 2 1 2 3                        | к -                    | ндоститно            | Mars (8)  |  |  |  |  |  |  |
| П Ринфантруктура                                                                                                   | •                          |                                | WP 1101<br>3101<br>210 | D, DK<br>, BY<br>712 | Mart 0    |  |  |  |  |  |  |

For convenience, you can collapse and expand the necessary blocks with semesters to work with the curriculum.

| 1 Весенний          | і семестр 2020-                                            | 2021 уч. года  |           |                  |                |              |                    |               |                     |
|---------------------|------------------------------------------------------------|----------------|-----------|------------------|----------------|--------------|--------------------|---------------|---------------------|
| Обязательные д      | исциплины                                                  |                |           |                  |                |              |                    |               |                     |
| шифр<br>дисциплины: | НАЗВАНИЕ<br>ДИСЦИПЛИНЫ:                                    | KOMPOHENT:     | цикл      | DEK/DAL/FIRAKT.  | кредитность:   | пререкцизиты | ФОРМА<br>КОНТРОЛЯ: | CTATVC:       | действие:           |
| 800                 | Социология                                                 | 0              | роод      | 301              | ecis kz<br>4 4 | •            | Аудит              | BIPOLIDOCE    | Выбрать т           |
| EAF                 | Экономический<br>анализ фирмы                              | 0              | DOD       | 301              | ecta kz<br>d   | •            | Аудит              | 8 / IPOLIECCE | Выбрать 💌           |
| MM                  | Моделирование в<br>менеджиенте                             | 0              | DOD       | 2 1 0            | ects<br>3 3    | •            | Аудит              | 8 / IPOLIECCE | Выбрать 💌           |
| WP                  | Web-<br>программирование                                   | 0              | DOD       | 102              | ects kz        | •            | воуд               | доступно      | Выбрать 💌           |
| Элективные дис      | циплины - Дисцип                                           | тины "КСУ и ра | бототехни | ка"              |                |              |                    | Выбр          | аано дисциплин: 0 / |
| шиер<br>дисциплины: | НАЗВАНИЕ<br>ДИСЦИПЛИНЫ:                                    | KOMFICHENT:    | цикл: Л   | пек,/лаб,/практ. | КРЕДИТНОСТЬ: Г | переквизиты: | POPMA<br>KOHTPOЛЯ: | CTATVC:       | ДЕЙСТВИЕ:           |
| ESSPR               | Экспертные<br>системы и<br>системы<br>поддержки<br>решений | 2              | EQ.       | 2 0 1            | ects kz<br>5 2 | -            | Окзамен            |               | Bulpers 🔹           |

If you need to get more information about the content of a particular discipline, click "View" after expanding the "Select" option.

| Обязательные        | дисциплины                     |            |       |                  |                |               |                                                |           |                            |
|---------------------|--------------------------------|------------|-------|------------------|----------------|---------------|------------------------------------------------|-----------|----------------------------|
| шиее<br>дисциплины: | названия<br>дисциглины:        | KOMPOHENT: | цикл: | REK (RAE JERAKT. | КРЕДИТНОСТЬ:   | пререквизиты: | ФОРМА КОНТРОЛЯ:                                | CTATVC:   | действие:                  |
| MM                  | Моделирование в<br>иснеджиенте | 0          | оод   | 210              | acts 3         | •             | Аудит                                          | алиоцисса | Butpers                    |
| WP                  | Web-<br>программирование       |            | оод   | 1 0 2            | ects iz 3      | •             | воуд                                           | доститно  | Button A                   |
| тат                 | Налоги и<br>налогообложение    | ٥          | пд    | 3 0 1            | octs kz<br>4 4 | ·             | Государственный<br>экзания по<br>опециальности | доститно  | 9 Просмотреть<br>Выбрать 💌 |

Register for compulsory and elective disciplines of the semester/academic year from among those available by clicking the "Select" > "Register" button next to each of them.

Keep in mind that disciplines that are available for registration are marked with the "Available" status, and disciplines with the "In Progress" status are those you have already registered for automatically or independently. However, if necessary, you can reject registration for them.

| Обязательные        | дисциплины                     |            |      |                  |                |               |                                                |           |                                        |
|---------------------|--------------------------------|------------|------|------------------|----------------|---------------|------------------------------------------------|-----------|----------------------------------------|
| шиер<br>дисциплины: | НАЗВАНИЕ<br>ДИСЦИПЛИНЫ:        | KOMPOHENT: | цикл | JEC./JAB./OPACT. | кредитность:   | пререклизиты  | COPMA.KOHTPO/TR:                               | CTATVC:   | действие:                              |
|                     |                                |            |      |                  |                |               |                                                |           |                                        |
| MM                  | Маделирование в<br>менаджиенте | •          | 000  | 2 1 0            | ects kz 3      | $\overline{}$ | Аудит                                          | BIPOLIECE | Выбрать 🔹                              |
|                     |                                |            |      |                  |                |               |                                                |           |                                        |
| Wb                  | Web-<br>программирование       | ٥          | pop  | 102              | eots kz 3      | •             | всид                                           | доступно  | Budgama 🔹                              |
|                     |                                |            |      |                  |                |               |                                                |           | <ul> <li>Заропистрироваться</li> </ul> |
| TAT                 | Налоги и<br>налогообложение    | 0          | гц   | 3 0 1            | ects kz<br>4 4 | -             | Государственный<br>экзанен по<br>специальности | достутно  | <ul> <li>Просмотреть</li> </ul>        |

You can also choose disciplines not only from the current semester, but from the future one as well, provided that they are available for registration.

To switch to another semester, expand the drop-down list above the semesters table and select the one you need.

| Заполнить ИУП на:   | Весенний 2021 (текущий) |             |       |   |
|---------------------|-------------------------|-------------|-------|---|
|                     | Весенний 2021 (текущий) |             |       |   |
| 1 Весенний          | Осенний 2021            |             | _     |   |
| -                   | Весенний 2022           |             |       |   |
| Обязательны         |                         |             |       |   |
| шифр<br>дисциплины: | НАЗВАНИЕ ДИСЦИПЛИНЫ:    | KOMITOHEHT: | цикл: | л |

You can select disciplines from future semesters both to form individual curriculum (IC) for the current semester, and to form individual curriculum (IC) immediately for the next semester as well (provided that such opportunity is allowed by the registrar).

**Please note!** The possibility to reselect disciplines (the AddDrop stage) is open only until the end of the registration period!

Pay attention to the semester credit counter below:

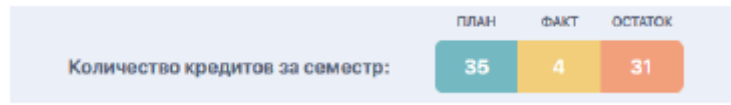

- "plan" means the total number of credits to be gained during semester;
- "fact" means the number of credits that you have already chosen at the moment;
- "remainder" means the missing number of credits to form an IC.

Thus, you need to register for disciplines with focus on the credit plan.

#### 2.3.2. Individual curriculum

After registration is completed, each of the selected disciplines receives the "In Progress" status and is automatically entered into the "IC" tab.

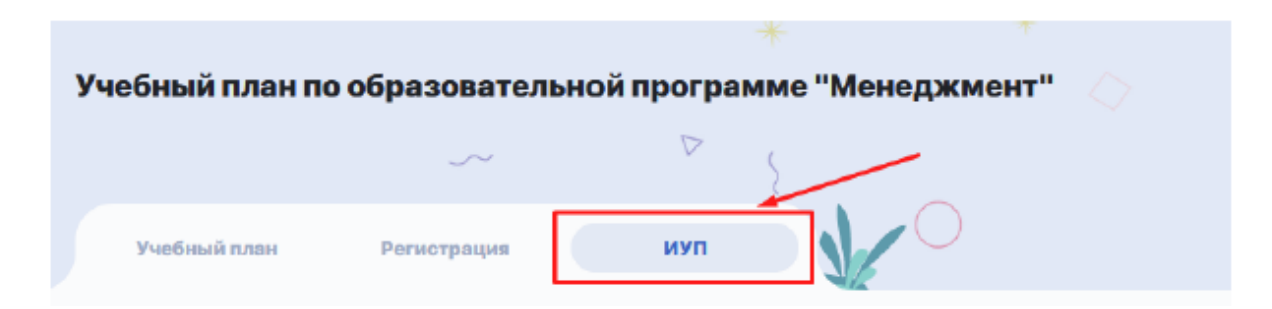

Go to the IC tab to check if you are enrolled in the disciplines for which you have registered. If necessary, you can download and print the finished IC.

If you have any questions, please contact your advisor (find the "My Advisor" section in the menu sidebar)

| 🗐 < Назад 🦗                              | + 👌 🛟 HeRo                        | 0 B 3                    | RJ - Александр Воробьев (D: 20854 |
|------------------------------------------|-----------------------------------|--------------------------|-----------------------------------|
| Учебный план по образовател              | ✓ *<br>вной программе "Менеджмен" | r"                       | P                                 |
| Учебный план Регистрация                 | ии                                |                          |                                   |
| • 1 ИУП 20202IC-54 Студента:<br>Воробьев | Весенний семестр                  | 2020 - 2021 уч. годы     | активный Скачать юлт 🛨            |
| ИУП 20211ІС-Б4 Студента:<br>Воробьев     | Осенний 2021 семестр              | 2021 - 2022 уч. годы     | влисцессе Скачать илл 🛓           |
| <ul> <li>Воробьев</li> </ul>             | Осенний 2020 семестр              | 2020 - 2021 уч. годы     | алтиный Скачать имп 🛓             |
| ИУП 20212IС-54 Студента:<br>Воробьев     | Весенний 2022 семестр             | 2021 - 2022 уч. годы     | АСТИВНЫЙ                          |
| 🚊 БАКАЛАВРИАТ                            | ,                                 | КОЛИЧЕСТВО КРЕДИТОВ ЗА В | ССЬ ПЕРИОД РЕГИСТРАЦИИ: 140 75 65 |

## 2.4. Schedule

This module displays your individual study schedule for the semester, including schedule of exams and tests, as well as schedule of holidays and planned events.

| Pacr  | исание                                        |                                                 |                                               | < 15фекр.                                    | -21¢esp. >                                     | Донь Н | цала Месяц | Февр         | аль 2    | 021         | c      | ,       |        |     |
|-------|-----------------------------------------------|-------------------------------------------------|-----------------------------------------------|----------------------------------------------|------------------------------------------------|--------|------------|--------------|----------|-------------|--------|---------|--------|-----|
|       |                                               |                                                 |                                               |                                              |                                                |        |            | пн           | 87       | GP          | чт     | пт      | сs     | 80  |
|       | 15                                            | 16                                              | 17                                            | 18                                           | 19                                             | 20     | 21         | 25           | 25       | 27          | 28     | 19      | 30     | 21  |
| 08-60 | 8 00 - 8 45<br>Hanara a                       | 8-00-8-45<br>HEROTH H                           | 800-845<br>Hanoraw                            | 8-00348<br>Mogantepositiveto B               | 010-045<br>Hasari M                            |        |            | 1            | 2<br>••  | 3<br>**     |        | 8<br>11 | •      | 7   |
|       |                                               |                                                 |                                               |                                              |                                                |        |            |              |          | 10          | **     | 12      | 13     | 55  |
| 0940  | око.она<br>Оторадновный<br>• Онлайн           | Proc 0.42<br>Hoge mepoeaware e<br>Keen 1, 100   | oco.cot<br>Oropopososali<br>• Occasio         | DOD. 045<br>Onopagementel.<br>• Onnoire      | O EC. D.M.<br>Magareposseeco<br>O Ross. 1, 180 |        |            | 15           | 95       | 9           | 18     | 19      | 20     | 21  |
|       |                                               |                                                 |                                               |                                              |                                                |        |            | 22           | 23       | 26          | 25     | 26      | 27     | 28  |
| 10:00 |                                               |                                                 |                                               |                                              |                                                |        |            | 1            | 2        | 5           | 4      | 5       | 6      | 7   |
| 11:00 |                                               |                                                 |                                               |                                              |                                                |        |            | s<br>Cerag   | , 16 (   | 10<br>Depsa | 11     | 12      | 13     | 34  |
| 12:00 | 1290-1048<br>Cospensionen<br>Ø Kojen 1, 105   | 10:00-10:46<br>Эконометериская<br>9 Kops.1, 112 | 1200-1245<br>Seamcear-rockan<br>Q Keps 1, 112 | 10100-10146<br>Правозаружна н.,<br>• Онстайн |                                                |        |            | Пра          |          |             | pasoer | поред   | a 6434 | eca |
| 13-00 | 13-00-13-45<br>Дерезияноская<br>Ø Kape (, 103 | 19-08-19-45<br>Правовадских н<br>• Онглайн      | 1940-1945<br>Правоведание в.,<br>• Онлайн     |                                              | 1500-1345<br>Экономическая<br>© Карл 1, 113    |        |            | •            | Densile  |             |        |         |        |     |
| 14:00 |                                               |                                                 |                                               |                                              | 14-00-14-45<br>Превоендовне м.,<br>• Снизайн   |        |            | Dea          |          | CKAR C      | галиот | 662     |        |     |
| 15:00 |                                               |                                                 |                                               |                                              |                                                |        |            | © 12<br>0 ki | 200 - 12 | 145         |        |         |        |     |

Use the filtering at the top of the calendar (as well as on the right in the calendar itself) to view the schedule for the day, week or month in one window. Click on the card with specific lesson, get detailed information on this lesson, including a link

to online broadcast if the lesson is held remotely.

|         | 17                                               | יזע יוע <u>אר</u> אר                                                            | 28  |
|---------|--------------------------------------------------|---------------------------------------------------------------------------------|-----|
|         | 8:00 - 8:45<br>Налоги и                          | Операционный менеджмент                                                         | 1.  |
| 10      | C Kopril 1, 100                                  | ПРЕПОДАВАТЕЛЬ:                                                                  | 8   |
| ю<br>Ю  | 9:00 - 9:45<br>Операционный<br>Онлайн            | Бисенгалиев Кенжебек Дамирович                                                  | 15  |
|         |                                                  | тип занятия: ФОРмат занятия: ПРАКТИКА ОНЛАЙН                                    | 1   |
|         |                                                  | время:                                                                          | Cen |
| я<br>12 | 12:00 - 12:45<br>Экономическая<br>У Корп. 1, 112 | Ссылка на трансляцию будет доступна в Telegram @StudySpaceSystemBot<br>• Онлайн |     |

#### 2.4.1. Registration for lessons

There are also "Registration for lessons" and "Streams" tabs. Since teachers, days and times of lessons may change depending on streams, you can select and book more convenient time for yourself from the available ones by using the "Select" and "Cancel selection" buttons.

|                                                                               |                      | teRo                  |            |                                      | 0.00 ***               | Александр Вари                                                 | <b>6668</b> D: 2085 | 4 🧕       |       |
|-------------------------------------------------------------------------------|----------------------|-----------------------|------------|--------------------------------------|------------------------|----------------------------------------------------------------|---------------------|-----------|-------|
| Расписание                                                                    |                      |                       |            |                                      |                        |                                                                |                     |           |       |
| Мобрастислини Регистрация на занятия По                                       | rbioi                |                       |            |                                      |                        |                                                                |                     |           |       |
| ۲                                                                             | Penacipal yes saveta | alivez Oceanadii 2021 |            |                                      |                        |                                                                |                     | 14        | fpyma |
| Десцеллены                                                                    | Лихария -            |                       |            |                                      |                        |                                                                |                     |           |       |
| Заснованноская теория и институриональния (11)<br>экономия<br>Саласнатия (11) |                      | ETIE-1-20218U-8-25-1  | Карашен-Ф. | 177: 05:00-08:50<br>177: 09:00-08:50 | Odmaile:               | Dataseli cogryc NFIOD<br>Dataseli cogryc NFIOD                 | 4/10                | ( theorem | 600   |
| Designmentation and peptier 212                                               | 10yens Fille         | ET10-1-20218U-6-25-2  | Kapataw/D. |                                      |                        |                                                                | 8/18                | - Maria   |       |
| Иралени члаенским реурски                                                     |                      |                       |            |                                      |                        |                                                                |                     |           |       |
| Авилонтуро и пртотновция компьютерных ристем (212)                            | Практики -           |                       |            |                                      |                        |                                                                |                     |           |       |
|                                                                               | Forma ITTC           | ETIE-1-00218U-p-05-1  | КараллегО. | 47: 10:00-10:50<br>47: 11:00-11:50   | Overalies<br>Overalies |                                                                | 4/10                | 0100110   | 60    |
|                                                                               | 6467                 | ETTE-1-20218U-p-25-2  | Kepanaw-D. | 87:12:00-12:50<br>87:12:00-12:50     | Opraile                | Инена академика Вернадскаго М<br>Инена академика Вернадскаго М | 8 0/10<br>3         | Mars      |       |

For example, when registering for lessons, you can select the discipline you are interested in, then switch to the information display type that is convenient for you: by lesson type or by group, and then choose the lesson time that suits you.

#### 2.4.2. Exams

| Ŧ     | < Назад                                     |                |                        |                   | Û  | RU  | - Ak | ерке Ас | жербен | кова ID | ): 19888 | 15 |
|-------|---------------------------------------------|----------------|------------------------|-------------------|----|-----|------|---------|--------|---------|----------|----|
| Pac   | писание                                     |                |                        |                   |    |     |      |         |        |         |          |    |
| Moë   | Регистрация на занятия Потоки               |                |                        |                   |    |     |      |         |        |         |          |    |
| •     | 16 Мая Э День Неделя М                      | весяц          |                        |                   |    | Май | 2022 |         | ¢      | >       |          |    |
|       | Понедельник                                 |                |                        |                   |    | пн  | вт   | СР      | чт     | пт      | СБ       | BC |
| 09:00 | 16                                          |                |                        |                   |    | 2   | 3    | 4       | 5      | 6       | 7        | 8  |
|       | Research Methods<br>Амирова Айнур Уызбаевна |                | 🍳 Корп. 1 332 Зал суда |                   |    | 9   | 10   | 11<br>• | 12     | 13<br>• | 14<br>•  | 15 |
| 10:00 | 1                                           |                |                        |                   |    | 16  | 17   | 18      | 19     | 20      | 21       | 22 |
|       |                                             |                |                        |                   |    | 23  | 24   | 25      | 26     | 27      | 28       | 29 |
| 11:00 |                                             | +              |                        |                   |    | 30  | 31   | 1       | 2      | 3       | 4        | 5  |
|       |                                             | Research Met   | hods                   |                   | ×  |     |      |         |        |         |          |    |
|       |                                             | Преподаватель: |                        |                   |    |     |      |         |        |         |          |    |
|       |                                             | ТИП ЗАНЯТИЯ:   | Г                      | ФОРМАТ ЗАНЯТИЯ:   |    |     |      |         |        |         |          |    |
|       |                                             | ЭКЗАМЕН        |                        | ОФЛАЙН            |    |     |      |         |        |         |          |    |
|       |                                             | ВРЕМЯ:         |                        |                   |    |     |      |         |        |         |          |    |
|       |                                             | 9:00 - 9:50    | )                      |                   |    |     |      |         |        |         |          |    |
|       |                                             | КОРПУС:        |                        | АУДИТОРИЯ:        |    |     |      |         |        |         |          |    |
|       |                                             | 0 1            |                        | 💿 Каб. 332 Зал су | да |     |      |         |        |         |          |    |

## 2.5. News

This module allows you to track all latest events of the university, announcements and thematic news. All information is divided into visual and structural blocks of various categories: News, Event announcements, etc.

You can easily filter news by thematic tags and categories (Recommended, Latest, Popular, etc.), as well as mark the most interesting publications with a bookmark.

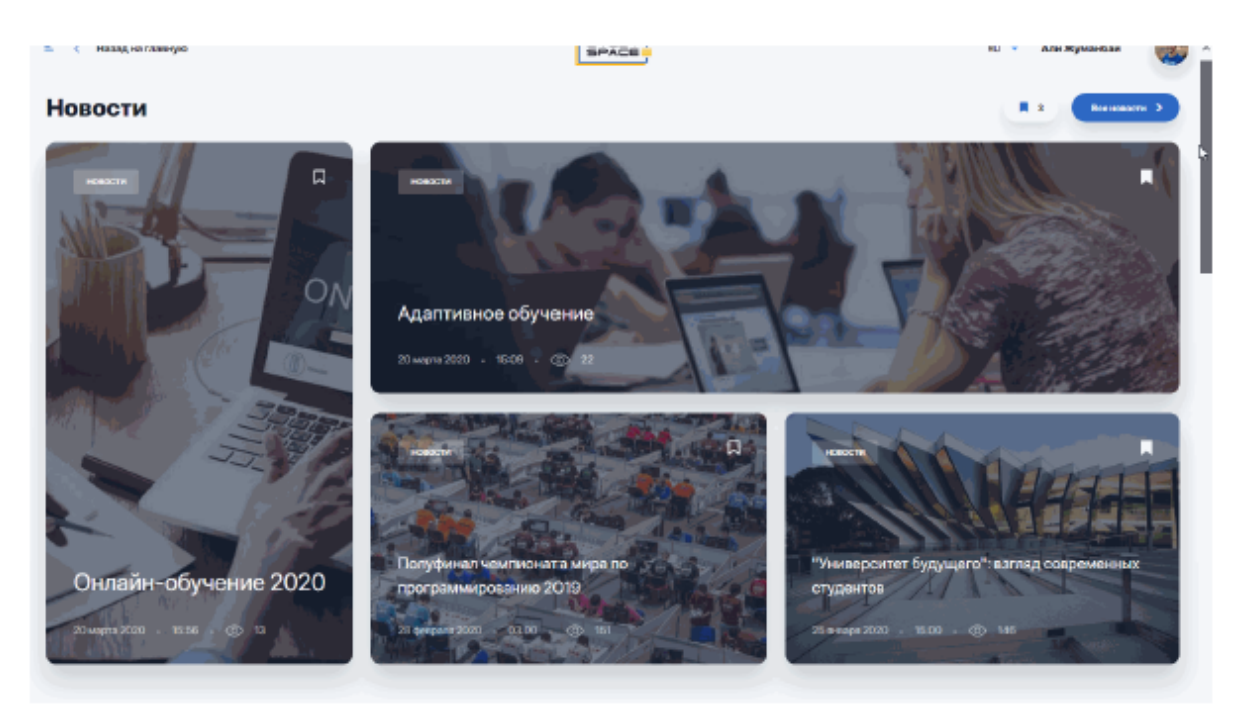

In order not to miss important announcements and events, follow the link "View more".

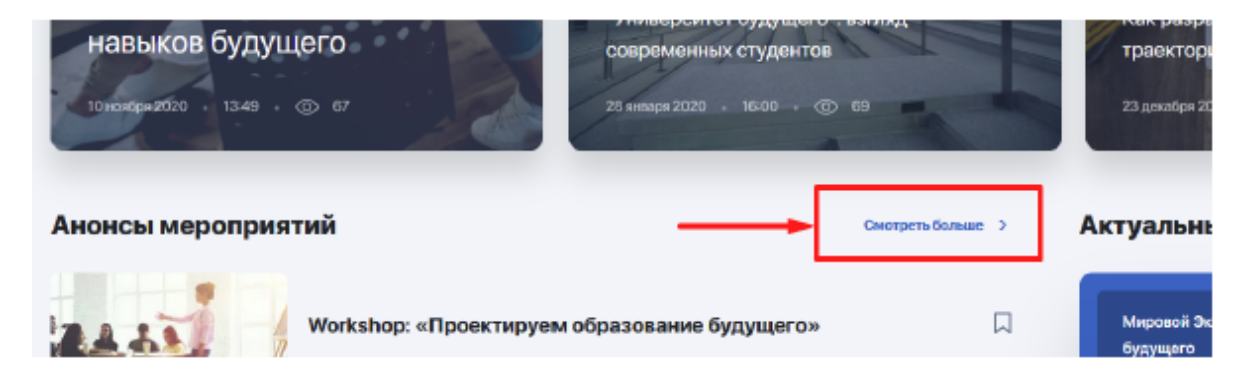

You will see a list of all news in the left column and an event calendar and on the right, where the dates and times of the planned events will be marked.

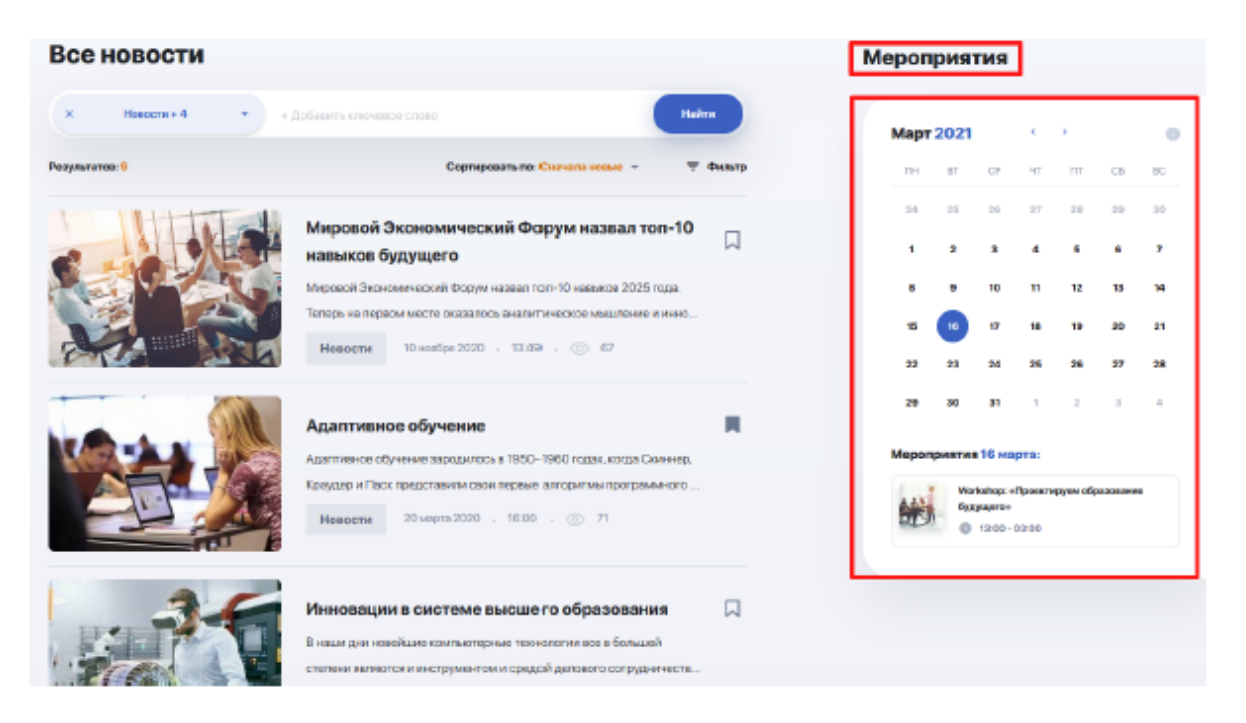

Click on the bookmark next to the interesting news to return to reading it later. You can access the selected news from the main "News" page:

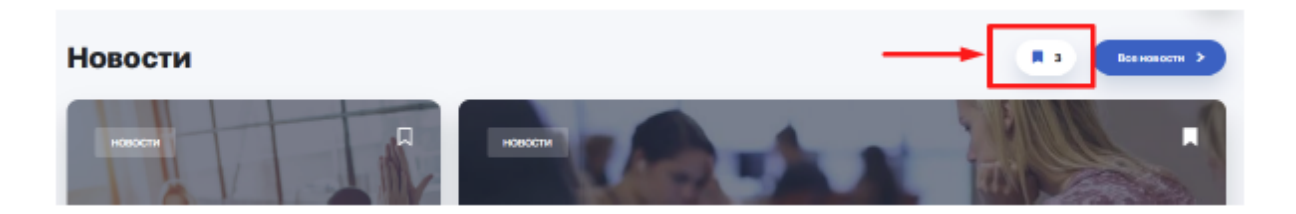

## 2.6. Guide

The handbook guide is your university navigator and a source of additional information about the learning process, organisational rules, and student life. Here you can find out about current programs for students and graduates, various clubs and other development opportunities in the framework of training and further employment.

The main page of the guide contains a search bar and main thematic sections compiling various articles and materials.

|                               | справочник<br>Что тебя интересует?          |                                      |
|-------------------------------|---------------------------------------------|--------------------------------------|
| Q + 200000                    |                                             | Hainu D                              |
| Учебный процесс               | Студенческая жизнь                          | Практика и карьера                   |
| Организация учебного процесса | Студенческое самоуправление                 | Учебная практика                     |
| Финансы и оплата              | Клубы и сякции<br>Центр поддержки студентов | Удаленная практика в период обучения |
| Показать все страница (2)     | Показать все стреница (3)                   | Показаль все страници (2)            |

To quickly find the articles you need in the guide, enter a keyword in the search bar and press Enter to highlight it. Then you can enter another keyword or click "Search" right away.

| Что тебя интересует? |       |  |
|----------------------|-------|--|
| Q кредит x + Tag     | Найти |  |

After that, all articles in which the specified words were used will appear on the screen.

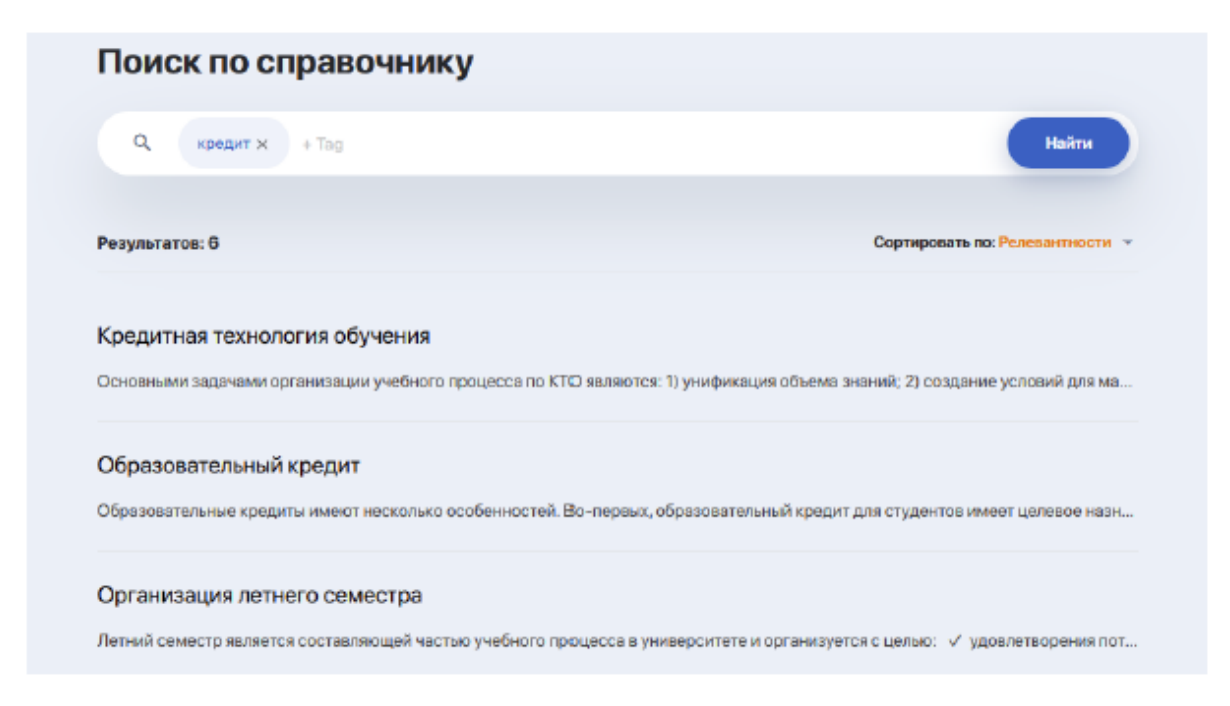

If there are too many results, you can sort them by relevance, category, or alphabetically.

If you are interested in the contents of a particular section of the guide, go to it by clicking the "Show all pages" button.

## 2.7. Online courses

The module contains a catalogue of online courses that are not included in the curriculum,

but will allow you to significantly expand your knowledge and competencies in related or new areas.

You can sort all available courses according to various criteria:

- by name or popularity;
- by category (subject);
- *by favourites* (the courses you have bookmarked will be displayed here) or by *recommended courses* (a list automatically generated by the system based on your interests)

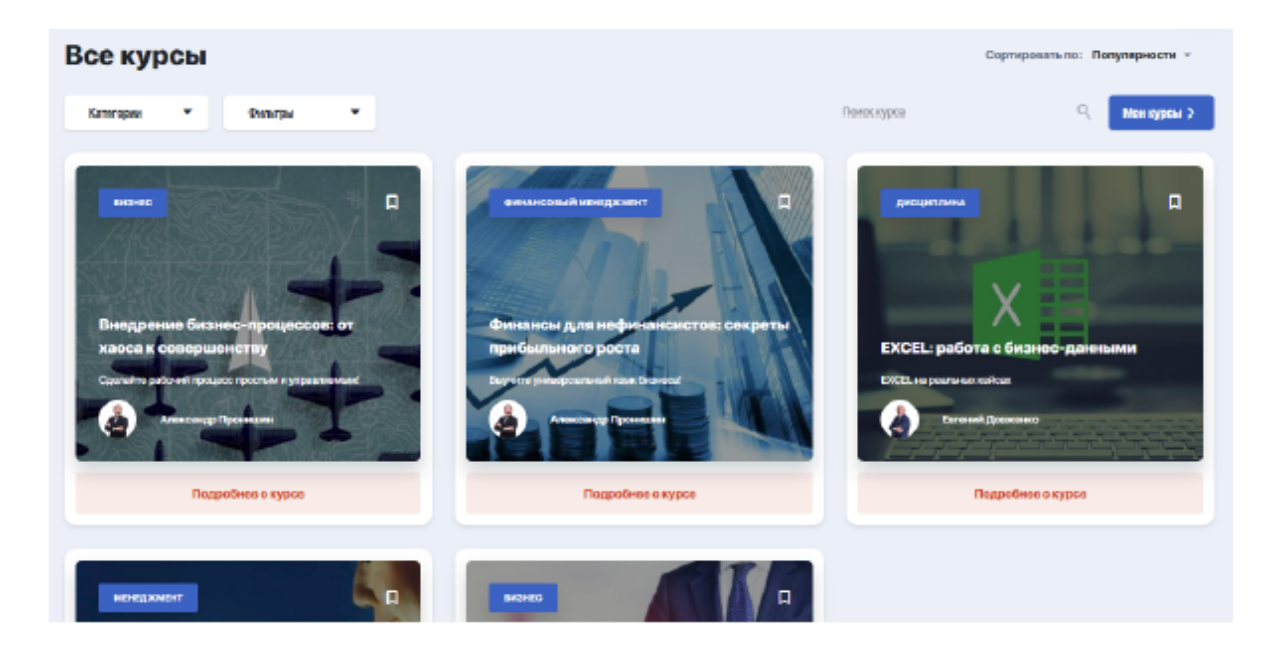

To start studying the selected or purchased courses from the catalogue, click on the "My courses" button.

#### 2.7.1. How to enrol in a course and pay

First of all, you need to decide on the course, go to its page, sign up for training and make payment.

| Глания / Крум / Как построну установай Везию |                  |
|----------------------------------------------|------------------|
| минс                                         |                  |
| Как построить успешный бизне                 |                  |
| Курс для всех, кто хочет открыть свое дело   |                  |
| Записаться на курс                           |                  |
|                                              |                  |
|                                              |                  |
| О Курсе Чему винаучетесь Протрамма курса     | Запистноски курс |

You will see a registration window. Check the box next to "receive notifications" and click "Sign up for the course".

| Demon / Agon / Kier rectports provide fector          |                                                                                     |                   |
|-------------------------------------------------------|-------------------------------------------------------------------------------------|-------------------|
| Как построить                                         | успешный бизнес                                                                     |                   |
| Кура для васо, кто хочет открыты<br>Загнеаться вакура | Спитуенти достуги кличному кабенату иналгариалан, кабран здобный для кас тип курса. |                   |
| O Kypce Nery existy errors. Oper                      | ryannik eydda                                                                       | Заянеятьсяна курс |

At the moment, **payment for courses** is made directly with the university after your application is processed by moderator. You will be notified of the payment and communication method by the representative of the university at the time of transaction. In the future, there will be a financial cabinet where you will be able to easily and quickly make various monetary transactions directly from your balance.

After payment is confirmed, you will have access to the selected course in your personal account.

All courses to which you have been granted open access are contained in the "My courses" block, which can be accessed by clicking the "My courses" button in the upper right corner.

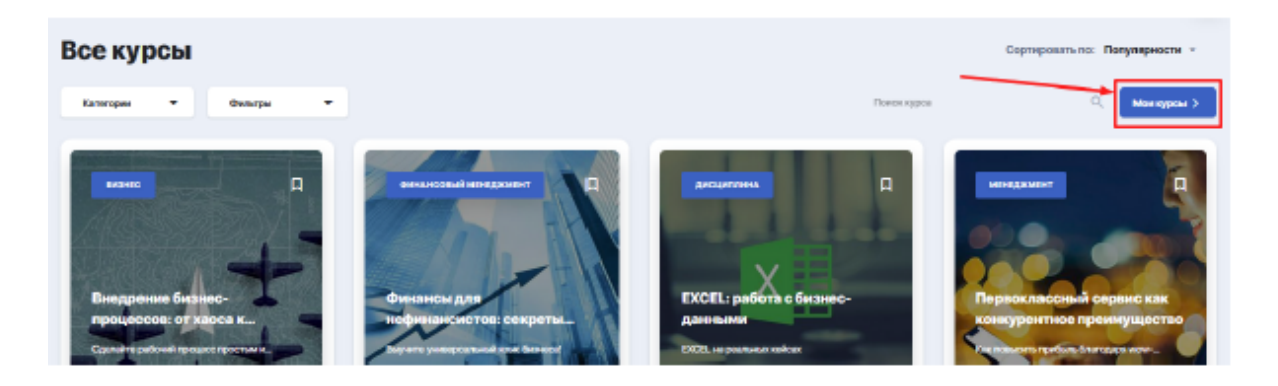

They will be displayed in the left sidebar.

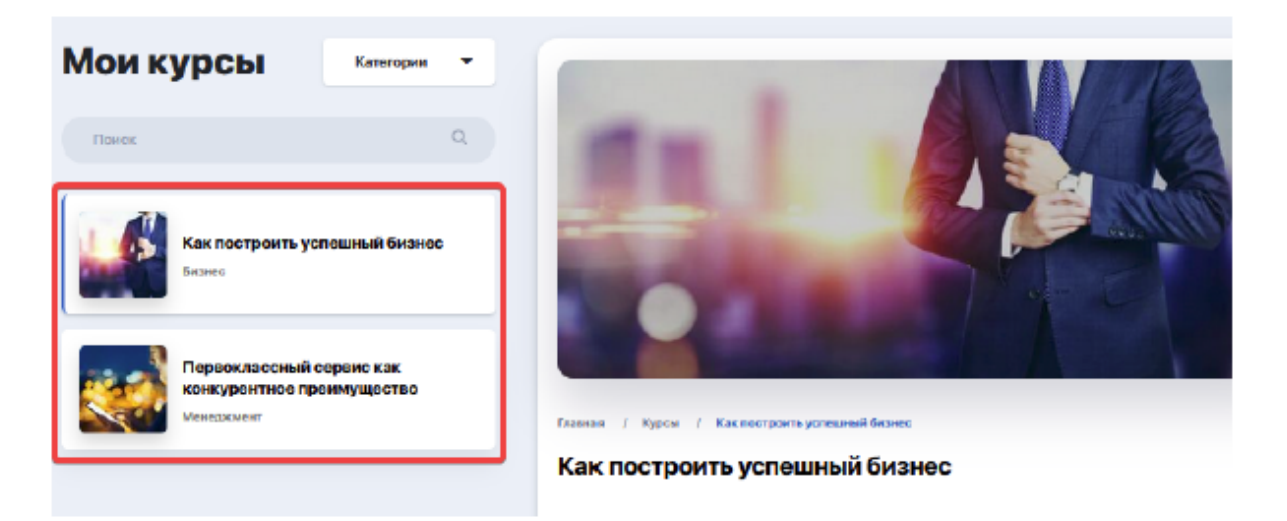

#### 2.7.2. Course content and progress

To start learning, select a specific course and its description and curriculum will become available to you. If a particular section of the program contains several lessons, you can expand the content by clicking on the plus sign and start learning the lessons you need.

| Первоклассный серамская<br>конкурантное пранмущество | Первоклассный сервискак конкурентное преимущество     51     2010                                          |  |
|------------------------------------------------------|----------------------------------------------------------------------------------------------------|--|
|                                                      | IPARFECC: 0%                                                                                               |  |
|                                                      | КАТЕГОРИЯ ПРЕЛОДИЕАТЕЛЬ НАЧИЛО ОКСНЧАНИЕ<br>Менеджинент Джан Шоуп 2 июля 2019 30 ноября 2019               |  |
|                                                      | Программа Окурее<br>+ Качественный серанс - ваше секретное © 1ликция 🛇 2чися                               |  |
| _                                                    | Соренис митрового класса: приморы для © 1 пекция © 2часа     Урок "Создание команды, орнентированной 90:00 |  |
|                                                      | Тест для оценки уровия знажий и необходимы 20:00                                                           |  |

Clicking on a specific lesson to see a page with detailed description of the lesson, video recording and attached learning materials available for viewing and downloading.

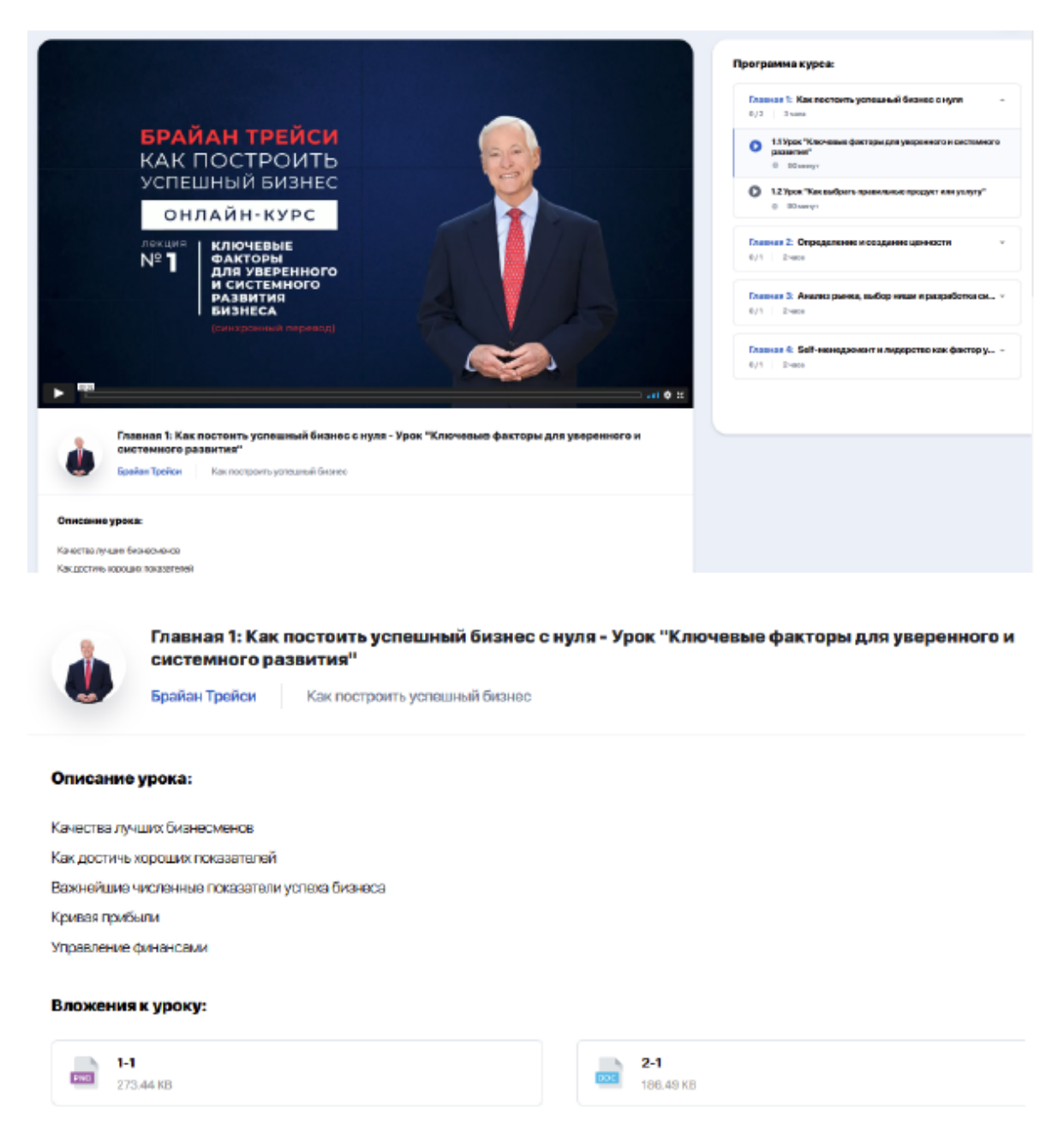

#### 2.7.3. Scoring: tracking your personal progress

You can always track your learning progress on the course through a percentage bar.

| Мои курсы                     | Kareropen 🔹               |                             |                        |             |                  |        |                         |
|-------------------------------|---------------------------|-----------------------------|------------------------|-------------|------------------|--------|-------------------------|
| Понок                         | Q,                        |                             |                        |             | B                | Докуме | нты по курсу:           |
| Как построять р               | пошный бнанос             | 12.11                       |                        |             |                  | -      | 1-1<br>271.44103        |
| German                        |                           | -                           |                        |             | adda             | -      | 24<br>100.40 KB         |
| Переоклассный конкурситное тр | сервие как<br>енимущество | Sec. 2                      | 10 m 10                |             |                  | -      | <b>3-1</b><br>871,40108 |
|                               |                           | Dummer / Rypene / Kan manay | ners yorramal file one |             |                  | Ib     | 41                      |
|                               |                           | Как построить усг           | тешный бизнес          |             |                  |        | 225.07 KB               |
|                               |                           | IPOTPECC:                   |                        |             | 20%              |        | 9-1<br>18708-08         |
|                               |                           | KATEFORMS                   | пелодация              | начало      | DECHMANI         |        |                         |
|                               |                           | E+13+100                    | Брайан Тройсн          | 2 wors 2019 | 30 workfips 2019 |        |                         |

#### 2.7.4. Forms of control. Tests

The course may contain mandatory testing to check the level of acquired knowledge. You may come across tests both during the program and after its completion.

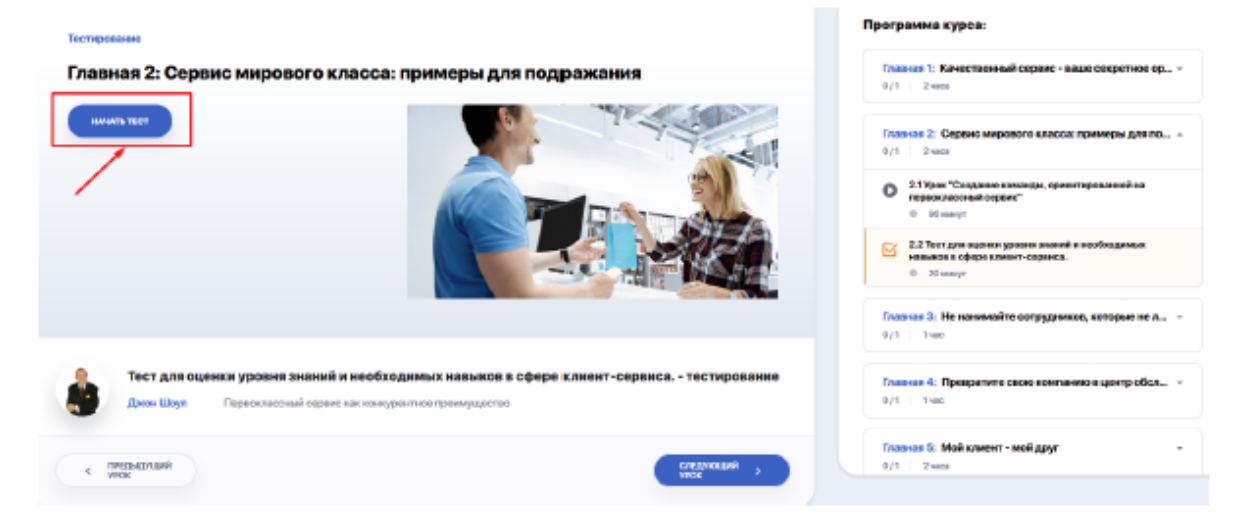

To test your knowledge, click "Start a test" and go through all the tasks in sequence, moving from one question to another by clicking the "Next question" button.

|                                                 | BORPOC 1:                                                                                                    |                    |
|-------------------------------------------------|----------------------------------------------------------------------------------------------------|--------------------|
| Кто                                             | несет ответственность за качество обслуживания клиентов                                                                    | :                  |
|                                                 |                                                                                                    |                    |
|                                                 | ВЫБЕРИТЕ ОДИН ПРАВИЛЬНЫЙ ОТВЕТ:                                                                                            |                    |
|                                                 | персонал, который непосредственно общается с клиентом (курьеры, менеджеры, консультанты,<br>обслуживающий персонал и др.); |                    |
|                                                 | основатель или топ-менеджмент компании;                                                                                    |                    |
| 0                                               | каждый представитель и сотрудник в компании, даже если он напрямуло не общается с<br>клиентами.                            | )                  |
|                                                 |                                                                                                    | /                  |
| 58U / Первокиз соный окранская канкурантное пре | energisacitaci Borpoct / 11                                                                                                | слядующий волгос 🛛 |

Format of test questions, ability to take the test again or return to the missed questions is at the discretion of the course author.

## 2.8. My disciplines

The main page of the "My disciplines" module contains cards of the disciplines that you study within your curriculum. Each card contains complete information on the discipline, including its description, details and teaching staff.

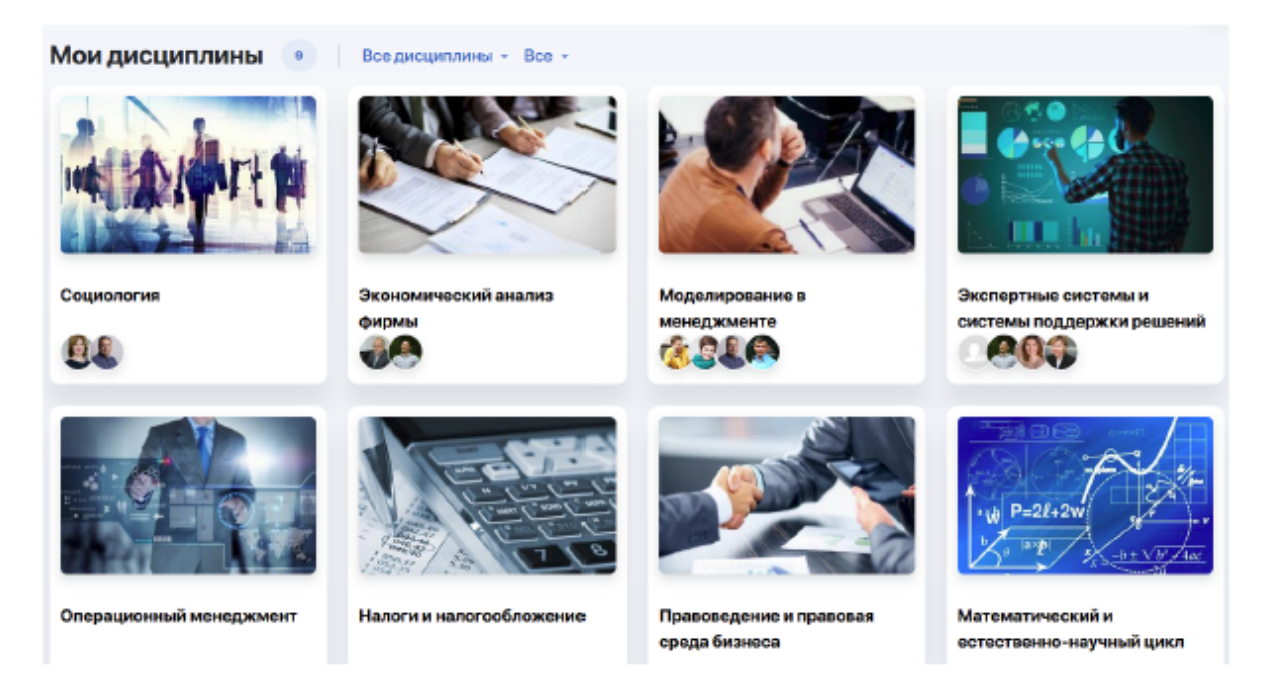

The description allows you to learn about the competencies and skills that you will acquire as a result of mastering the discipline.

| Прог | рамма дисциплины:                                                                                     |   |
|------|----------------------------------------------------------------------------------------------------|---|
| •    | 1 Неделя                                                                                              | Ŧ |
| •    | 2 Неделя                                                                                              | - |
| ÷.   | 3 Неделя                                                                                              | * |
| ÷.   | 4 Неделя                                                                                              | - |
| ò    | 5 Неделя                                                                                              | • |
|      | Лекция №13<br>Лакция   (11) 15.02.2021   (3) 8100 - 8145   (1) Главный корпус   (1) 100 Рудакова Ю.А. |   |
|      | Лекция №14<br>лация   🗇 17.02.2021   🕓 8100 - 8145   –↑ Главный корпус   🛛 100 Рудакова Ю.А.          |   |
|      | Лекция №15<br>лэхция   @) 19.02.2021   () 8:00 - 8:45   - Плавный корпус   (] 100 Рудакова Ю.А.       |   |

Below is the discipline program. Expanded the required academic week of the semester in the table to see its schedule.

You can open each lesson here by clicking on the field with its name. You will see its contents, including useful links for preparation, list of references, as well as additional files, if any are added by the teacher.

| анна — Пандандичена — Ланинализия порта поплуционалия наличина — Ландин W Придан, стругда, исполнения функци наличиния функции наличиния функции                                                                                                  | Программа дисциплины:                           |
|----------------------------------------------------------------------------------------------------|-------------------------------------------------|
| Пекция № 1. Предмет, структура, методология и функции экономической теории                                                                                                    | Recipe M1                                       |
| <b>знасание занятия</b><br>Граднит заснажныской геория изи общоство ной коуких проказадственных ктюцение нежду ладыни и уславили сираниченны ресурсов. Структура                                                                                  |                                                 |
| бдей нооним-неской теория, имяровое намар имерания.<br>Сосимии инторда исноваемский наука; суль диалектического, аконание-натиматических и набстрактного матеров.<br>Урядае зосная-неской теория, позная техтная, матеропотическая, практическая. |                                                 |
| Inscor nereparypus:                                                                                                    | Texape M4                                       |
| Экономическая исторая Экономическая исторая Экономическая исторая придемяет нешу коном                                                                                                    | Попари МРБ В миност ( ) чими нике               |
| 55f ma. W0 ma.                                                                                                    | Designe MAS                                     |
| ercenteg (convec)                                                                                                    | Donges 197                                      |
| Конмуникаленное общество : преклурный кад,<br>зависим ческого возвдания<br>200 ггр.                                                                                                    | Учебные материалы:                              |
|                                                                                                    | Role Bolt Assault FFT<br>B.B.F.G Exercity=,3021 |
| DAWAR >                                                                                                    |                                                 |

Also, you may be recommended additional courses that you can complete if you wish. They are located under the teachers block in the discipline card. Follow the link to find information on its program and speaker, conditions of completion, cost, etc.

Click the teacher's initials in a separate block on the right to be directed to a

personal card in order to get to know his or her competencies and achievements better, find out his or her teaching experience and contact details for communication.

|                                                                   | Общая информация                          | $\frac{4a}{b} P(A B) = \frac{P(A \cap B)}{P(A)} (1, 0) = \frac{1}{2}$                                                                                                    |
|-------------------------------------------------------------------|-------------------------------------------|----------------------------------------------------------------------------------------------------|
| Тихонов Ярослав Андреевич<br>Дация<br>Общая внференция<br>Сонталь | өмкүнэтет<br>Класарм<br>дисциппинын кумсы | ЕИ ЗНЕС-ШКОЛА<br>• Инженорная и компьютерная профика<br>• Тесрая автоматического упракление<br>• Социототика<br>• Социототика<br>• Соротегический ненеданиент<br>• ПТ инфриктруктура |
| Confegness                                                        | ниячнос налоалалны                        |                                                                                                    |
| ,                                                                 | OBADOBAHNE                                |                                                                                                    |

There is also a convenient chat for direct communication with the teacher, which can be accessed by clicking on the "Messages" tab. There are three modes in messaging: homework submission mode, announcements and communication.

| 에는 전 못하다           | Co | обще | Hatti                                                  |                                                                                            | ×             | 2" = 12        |
|--------------------|----|------|--------------------------------------------------------|--------------------------------------------------------------------------------------------|---------------|----------------|
|                    |    | Thep | нтиска                                                 | Виток Сартей Изанович, Лектор                                                              | Посмотреть    |                |
|                    |    | 4    | Биссингалиев Канжебек Дамираанч — но<br>Прихог         | Boossan va<br>Ostroatos                                                                    | d<br>10 17 87 | 4.             |
| 910                | -  |      | Response Apreagent 12-11<br>[compart ver]              | 148.8548<br>08.71303                                                                       | na 12281      | <u>(1. (.)</u> |
| Витюк Сергей Ивано |    | •    | Koeans Mepone Hecones a tinte<br>[comparise]           | Subjection with a second                                                                   | 🕄             |                |
| Доцент             |    | 4    | Руданска Юлик Александронна 13-30<br>(социл чит)       | Холу узнать новости по поводу коненений в графика спортивнога сореанования о<br>перавания? | . 15.95       |                |
| Общая неформация   |    |      | Kooleyye Диотрей Неколевиеч 15:01                      |                                                                                            |               |                |
| Контакты           |    | •    | Тихонов Яроспав Андреевич (19.25<br>(сохран чаг)       |                                                                                            |               |                |
| Сообщения          |    |      | Kaptow Deer of [coupy wr]                              |                                                                                            |               |                |
|                    |    |      | Биток Сергей Иванович вт<br>Хону ракть накопило токору | Налиоль сообщение.                                                                         | Ormpanens (>  |                |
|                    |    |      |                                                        |                                                                                            |               |                |

### 2.9. Academic calendar

The academic calendar will allow you to be aware of the start, duration and completion of all stages of educational process.

Events in the calendar can be viewed by semester, month and day. You can also download it in PDF format.

| E | < Назад в учеб                                        | ый процесс |            |         |         |                    |                | 🔎 🛃 Вадим Овечкин 🌘                                                                        |  |  |  |  |  |  |  |
|---|-------------------------------------------------------|------------|------------|---------|---------|--------------------|----------------|--------------------------------------------------------------------------------------------|--|--|--|--|--|--|--|
|   | Академический календарь 5 осенний семестр 2020 ×      |            |            |         |         |                    |                |                                                                                            |  |  |  |  |  |  |  |
| Ξ | < Certalipe                                           | >          |            |         |         |                    | Skonogit a PDF | Согодия 7 сентабра:                                                                        |  |  |  |  |  |  |  |
| в |                                                       |            |            |         |         |                    |                | Унебный процессна этаге -                                                                  |  |  |  |  |  |  |  |
| - | Понедальник                                           | Вторник    | Среда      | Hensepr | Питница | Суббота            | Воскресенье    | Составление расписания                                                                     |  |  |  |  |  |  |  |
| = | 30                                                    | 21         | 1          | 2       | 3       | 4                  | 6              |                                                                                            |  |  |  |  |  |  |  |
| 8 | THE DATE OF LOCATE DATE OF LOCATE DATE                | 04         | INATPOINT. |         |         |                    |                | Этапы учебного процесса:                                                                   |  |  |  |  |  |  |  |
| • | COCTABILITIES AND AND AND AND AND AND AND AND AND AND | ,          | 8          | 9       | 10      | T1                 | 12             | <ul> <li>Предеарительная нагрузка</li> <li>27.07.2021 - эт.08.2021</li> </ul>              |  |  |  |  |  |  |  |
| 4 | 13                                                    | 14         | 15         | 16      | 17      | 18                 | 19             | <ul> <li>Нагрузка</li> <li>ет.ов.2021 - об.ов.2021</li> </ul>                              |  |  |  |  |  |  |  |
| m | 20                                                    | 21         | 22         | 23      | 24      | 25                 | 26             | <ul> <li>Составление расписания</li> <li>66.09.2021 - 10.09.2021</li> </ul>                |  |  |  |  |  |  |  |
|   |                                                       |            |            |         |         |                    |                | Buffop motokos<br>(1) 11/06.2021 - 18/09.2021                                              |  |  |  |  |  |  |  |
| ő | 27                                                    | 28         | 29         | 30      | 1       | ĩ                  | 3              | Add Drop                                                                                   |  |  |  |  |  |  |  |
|   | 4                                                     | 5          | 4          | 7       | 8       | 9                  | 10             | <ul> <li>Период учебы</li> <li>27.09.2021 - 22.10.2021</li> </ul>                          |  |  |  |  |  |  |  |
|   | n                                                     | 12         | 13         | 14      | 15      | 16                 | 17             | <ul> <li>Индивидуальная нагрузка</li> <li>23.30.2021 - 30.31.2021</li> </ul>               |  |  |  |  |  |  |  |
|   | 10                                                    | 10         | 20         | 21      | 22      | 23                 | 24             | <ul> <li>Дополнительный период.</li> <li>         01.12.2021 - 31.12.3021      </li> </ul> |  |  |  |  |  |  |  |
|   |                                                       |            |            |         |         | HIGHLIGHTS IN THIS | (A.            |                                                                                            |  |  |  |  |  |  |  |

## 2.10. Library

The module contains an extensive online library of the university, which is regularly updated. It provides instant access not only to educational materials in your specialty, but also to any other publications.

To find a book of interest or a list of books, use the search bar or sort by category, author, publisher, etc.

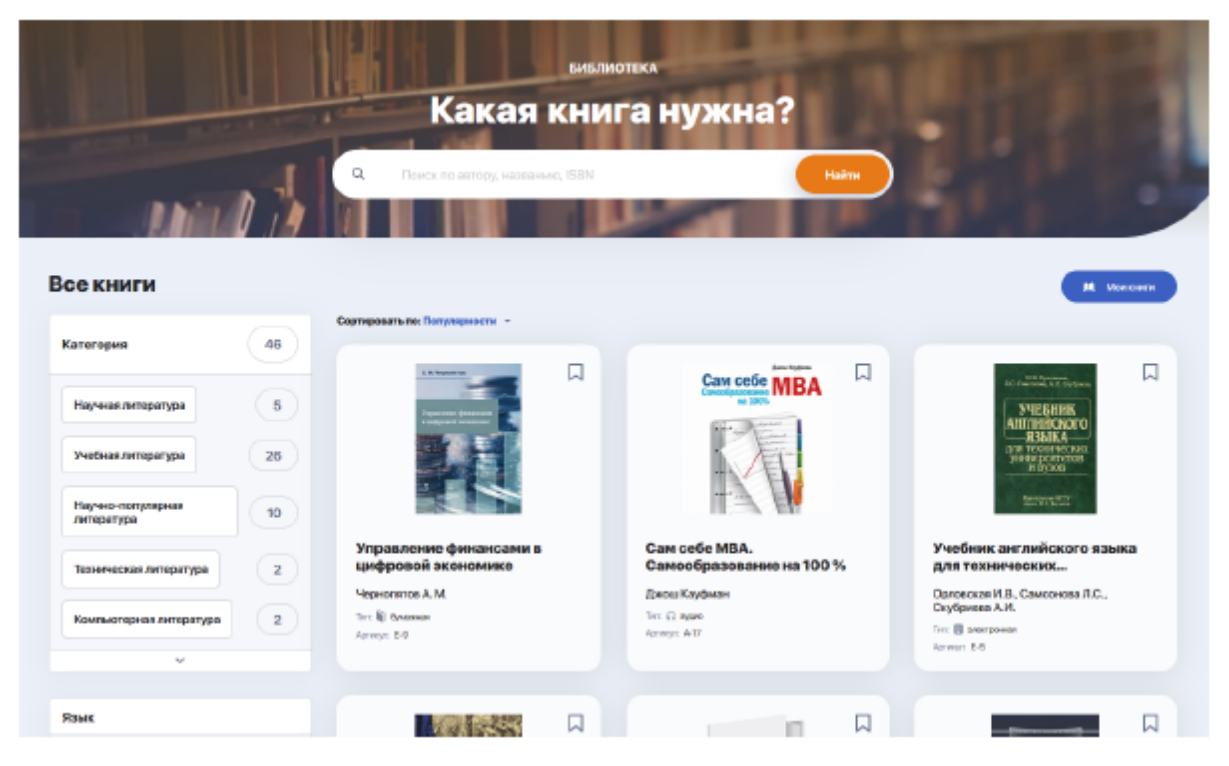

The materials collected in the library have three formats:

• **audio materials** (available for listening, downloading or contain a link to online store where they can be purchased)

| Митио Каку<br>Физика | Физика невозможного                        | Д |
|----------------------|--------------------------------------------|---|
|                      | KAQINIPEND                                 |   |
|                      | C Auguo                                    |   |
|                      | Окниге Описание                            |   |
|                      | Автор: Кану Мичио                          |   |
|                      | Категория: Научно-популярная литература    |   |
|                      | Дихциплина: Физика                         |   |
|                      | Ter: G aypeo                               |   |
|                      | Appropri: A-13                             |   |
|                      | Издетельство: М.: Альлина нон-фикцин, 2014 |   |
|                      | Fba: 2014                                  |   |
|                      | Ясык: Русской                              |   |

• **printed editions** (they do not have an electronic or audio version in this catalogue, therefore they are available only by pre-order in the university library or through purchase in online bookstore)

| A M. Upperson         | Управление финансами в цифровой экономике<br>ченопятовам. |                         |                         |  |  |  |  |
|-----------------------|-----------------------------------------------------------|-------------------------|-------------------------|--|--|--|--|
| Yugana and American E |                                                           |                         |                         |  |  |  |  |
|                       | Окониге Где кулить                                        |                         |                         |  |  |  |  |
|                       | a                                                         | Интерног-магазин Анадол | Цану уточнийта ВМАЛАЗИН |  |  |  |  |

• **e-books** (available for viewing, downloading or contain a link to online store where they can be purchased)

|                       | Телекоммуникационные системы и сети. Том 3. Мультисервисные сети |
|-----------------------|------------------------------------------------------------------|
| TEREKOMMYYNKAU/KOMHJE | Окните Описание                                                  |
| CNCTEMEN IN CETM      | Автор: Величко В.Я., Суббатич Б.А., Шувалов В.Л.                 |
| MUTPACHARDA CLA       | Капиторик. Техническая липература                                |
|                       | Tet: II anotypowan                                               |
|                       | Aptreput E-27                                                    |
|                       | ISBN 5-98517-109-0                                               |
|                       | Издаголостина: Переника Ликиен - Теунехон                        |
|                       | Γοα 2006                                                         |
|                       | Количноство странны; 882                                         |
|                       | Roue: Русский                                                    |

Click on the bookmark next to the book you are interested in to return to it later. You can go to the selected books from the "Library" main page:

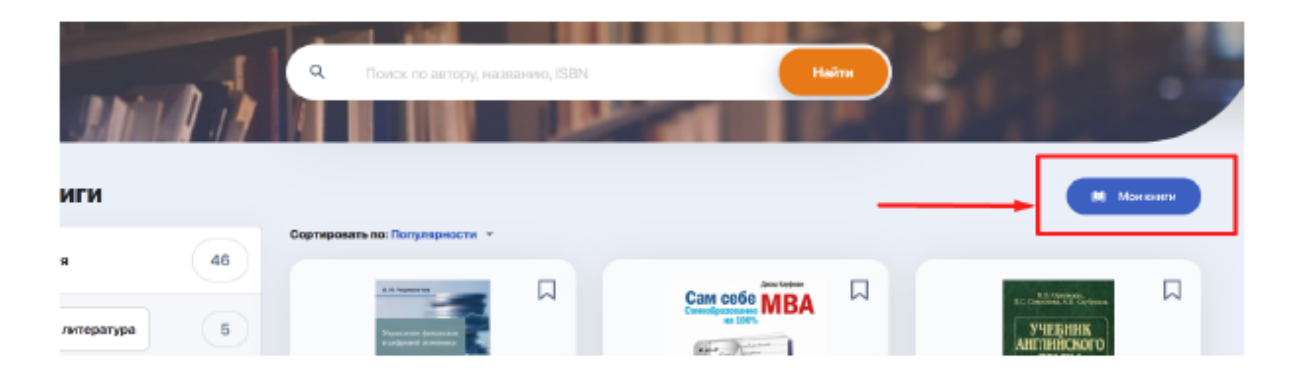

## 2.11. Tasks

Module for working with your homework (independent work). By default, all HW tasks are displayed as a general list in the table form, as in the image below. Each task includes information on the discipline and topic of the task, deadlines, completion status, grade and presence of additional attached files.

| Домашн       | ие задания 💿                                                                                                    |                                 |                |          |               |              |
|--------------|----------------------------------------------------------------------------------------------------|---------------------------------|----------------|----------|---------------|--------------|
| Boe Honoe    | (не готово) В работе На доработка На проверка                                                                                          | Готзные                         | На сданы Ароло |          |               | ≡ 🗉          |
| NOOEPAMEHAVE | ДИСЦИПЛИНА И ТЕМА 0                                                                                                    | дата сдачи                      | CTATVC         | OLĮENIKA | дополнительно | действия     |
|              | Опорационный менеджмент<br>Эксе                                                                                                    | ③ Время вышло                   | Herorceo       | •        | 81            | Падребназ 🕨  |
| 1as          | Налоги и налогообложение<br>Задача №2 (оценка вариантое минимазации напотое)                                                           | ③ Время вышло                   | Провероно      | 6        | Ø1 ©          | Продалжить 🝷 |
| 1 - and      | Налоги и налогообложение<br>Зедача МП (ресчот впрафь за кепредставление налоговой декларации<br>ИП в уназанный законадаленьством орон) | () Время вышло                  | Не доработос   | 3        | ð1 ©          | Подрабнее    |
|              | Экономическая статистика<br>Задача №3                                                                                                  | <ul> <li>Врамя вышло</li> </ul> | Herorceo       | •        |               | Подрабнее    |
|              | Эконсмическая статистика<br>Зедаче NP2                                                                                                 | © Время вышто                   | На проекрие    | •        | 81            | Подребноз    |

If you need to view tasks only with a certain status (for example, tasks you have already started working on — "In progress", or tasks that are new to you — "Not ready"), find the status name in the top line above the general tasks table and click it:

| Домашние задания 💿 |                                                                                             |                                 |                      |            |  |  |  |  |  |  |  |  |
|--------------------|---------------------------------------------------------------------------------------------|---------------------------------|----------------------|------------|--|--|--|--|--|--|--|--|
| Bos Hosos          | (не готово) <b>Вработе</b> На доработке На провер                                           | рое Готовые Неісданы Архі       |                      | <b>= 2</b> |  |  |  |  |  |  |  |  |
| ИЗОБРАЖЕНИЕ        | ДИСЦИПЛИНА И ТЕМА. 0                                                                        | OCITARIOCE BPEMEHM CTATVC       | оценка дополнительно | действия   |  |  |  |  |  |  |  |  |
|                    | Модолирование в менеджиенте<br>Росчетная работа: «Модолярование можотраслевых взаимосвязейн | () 18-20<br>(04.03.2021) Bjatom | • Ø1 Ø2              | Подробнее  |  |  |  |  |  |  |  |  |
| ALL AND ALL A      | Социология<br>Доклад                                                                        | ③ Время высало В работа         | • 01.01              | Подробнее  |  |  |  |  |  |  |  |  |

For convenience, you can change the task list display to view them as visual cards on the kanban board. To do this, switch the mode from line to block:

| Домашние задания 💿                                                             |                                     |                                       |                            |                                      |                            |  |  |  |  |  |  |  |
|--------------------------------------------------------------------------------|-------------------------------------|---------------------------------------|----------------------------|--------------------------------------|----------------------------|--|--|--|--|--|--|--|
| Все Новое (не готово) В работе На доработке На проверке Готовые Не сдяны Архия |                                     |                                       |                            |                                      |                            |  |  |  |  |  |  |  |
| 🖾 Навое (не готово) 2                                                          | В работе 2                          | 📮 На доработке 🛛 1                    | 🖸 На проверке 2            | 🖸 Готовые 1                          | 🖪 Не сданы 1               |  |  |  |  |  |  |  |
| () Iperementer ···                                                             | () 1920-(H4.85.2029                 | C Speermann                           | () Epimerisario ···        | () Ipownano                          | С бром выше                |  |  |  |  |  |  |  |
| Операционный                                                                   | Модалирование в<br>Расчетная работа | Напотия<br>Задена №1 (расчот атрафа з | Экононическая<br>Зариа 192 | Налоги и<br>Задна №2 (разка варалита | Окономическая<br>Задуха №1 |  |  |  |  |  |  |  |
| 01                                                                             | 01 02                               | Ø1 @                                  | 61                         | 1 C                                  | 010                        |  |  |  |  |  |  |  |
| 0.0000000000000000000000000000000000000                                        | () Province                         |                                       | O Immun II                 |                                      |                            |  |  |  |  |  |  |  |
| Экономическая                                                                  | Columner                            |                                       | Экономический анали        |                                      |                            |  |  |  |  |  |  |  |
| Dage ex MO                                                                     | Doema                               |                                       | Портятовить периом н       |                                      |                            |  |  |  |  |  |  |  |
|                                                                                | 0101                                |                                       | <i></i>                    |                                      |                            |  |  |  |  |  |  |  |

Columns are the statuses that the task goes through until completion.

You can collapse the boards that you do not need by clicking on the coloured arrow in the block with the task status name:

| Bce               |                                                                                                    | работе | На до        | работке На проверке                                                                                                    |   | ie      | Не сданы                                              | Архив        | = |
|-------------------|----------------------------------------------------------------------------------------------------|--------|--------------|----------------------------------------------------------------------------------------------------|---|---------|-------------------------------------------------------|--------------|---|
|                   | В работе                                                                                                    | 2      | 8            | 🖸 На проверка                                                                                                    | 2 |         | 🖪 Не сданы                                            |              | 1 |
| Новае (не готово) | <ul> <li>техо раковляхтя</li> <li>Моделирование в менеджменте<br/>Расчатная работа: «Моделирование</li> <li>1 Ø 2</li> </ul> | -      | На доработке | <ul> <li>Время полков</li> <li>Эконномиченская статистика</li> <li>Задана №2</li> <li>1</li> </ul>                                |   | Готовые | ) пронистика<br>Экономическа<br>Задача МП<br>g/ 1 (Ф) | я статистика |   |
| -                 | С принятично<br>Социалогия<br>Дослад                                                                                         | -      |              | <ul> <li>Время нисков</li> <li>Экономический анализ фирмы</li> <li>Портотовить техносы и проработать вопрос</li> <li>4</li> </ul> |   |         |                                                       |              |   |
| 2                 |                                                                                                    |        | -            |                                                                                                    |   | -       |                                                       |              |   |

Or just select the status you need from the top bar to focus only on certain tasks:

| Bce               | Новое (не готово)                                                                         | Вработе | На д         | оработка    | н       | а проверке | Готовые | Не сданы |  |
|-------------------|-------------------------------------------------------------------------------------------|---------|--------------|-------------|---------|------------|---------|----------|--|
|                   | 🖪 В работе                                                                                | 2       |              | 8           | ۵       | ۵          |         |          |  |
| Новое (не готово) | О наза рыса зелу. Моделирование в менеджим<br>Расчеткая работа: «Моделирование<br>Ø 1 Ø 2 | <br>6   | На доработке | На проверке | Готовые | Не сданы   |         |          |  |
|                   | <ul> <li>Время вышле</li> <li>Социология</li> <li>Доклад</li> </ul>                       |         |              |             |         |            |         |          |  |
| ю                 | 01 01                                                                                     |         | -            | N           | -       | -          |         |          |  |

#### 2.11.1. How to do homework

To familiarize yourself with conditions of the task and start its implementation (or

continue the interrupted task), click on the blue "More" button (or "Open homework" in the task card on the board by clicking on the three dots):

| Bce              | Новое (не готово)                                                                                            | В работе         | На до      | работке На проверке                                                                                                    |    | ю Несді             | ны Архив                                              |   |
|------------------|----------------------------------------------------------------------------------------------------|------------------|------------|----------------------------------------------------------------------------------------------------|----|---------------------|-------------------------------------------------------|---|
| •                | В работе                                                                                                    | 2                | 3          | 🚨 На проверке                                                                                                    | 2  | G 8 P               | іе сданы                                              | 1 |
| Новое (не готово | <ul> <li>3920 (94.401.2021)</li> <li>Моделирование в и<br/>Расчетная работа: «Мок Отп<br/>Ø 1 Ø 2</li> </ul> | крыть домашнее з | на родание | © Врометныция<br>Экономическая статистика<br>Задане №2<br>🔗 1                                                                   | ** | Готовые<br>344<br>9 | Бронтанию<br>ононическая статистика<br>ача №1<br>1 ©. | - |
| 2                | <ul> <li>Примя нашие</li> <li>Социслогия</li> <li>Доклад</li> <li>1</li> <li>1</li> </ul>                    |                  |            | <ul> <li>Време нализя</li> <li>Экономический анализ фирмы</li> <li>Поретовить телесы и проработать вогроо</li> <li>1</li> </ul> |    |                     |                                                       |   |

After that, you will be directed to the task page which contains task description, deadlines, files with educational materials, recommended publications, etc.

| Планная / Домацьна задание / Респитион работе «Мединирование монстрастикия взаимосяхов/м                                                                                                    | Учебные материалы ДЗ                                            |
|----------------------------------------------------------------------------------------------------|-----------------------------------------------------------------|
| Домашнее задание Выполнить В                                                                                                    | Finem nogromoson.odf                                            |
| Моделирование в менеджменте<br>Тема:Расчетная работа: «Моделирование межотраслевых взаимосвязей»                                                                                                    |                                                                 |
| © 18:20 (04.03.2021) B putform 🛛 +                                                                                                    | Рекомендуемая литература                                        |
| Описание задания:                                                                                                    | Моделирование в менеджиенте Бальшное А.                         |
| Проектное задание предусматриваем моделирование производственных процексов с помощью модели<br>межотраслевого баланса В. Леонтьева. Работа носит расчетный и аналитический характер. На основе<br>построенного можотраспевого баланса производства и распредаления продукции в натуральном выражения<br>для пяги отраслей требуется: 1. Провести исследование отчетного баланса. 2. Рессчитать плановый баланс | Управленчосний и производственный<br>учет б-изд.<br>Кален Даури |
| Показать больше                                                                                                    | Теория и методы системного анализа<br>Оразбаза Б.Б. И Др.       |
|                                                                                                    |                                                                 |
| Домашняя работа                                                                                                    | Полезные ссылки                                                 |
| В данный момент ответсе по домашнему заданию нет.                                                                                                    | https://www.hundamental-ressarch.ru/nu/article //wew?id=42395   |

Within each task, you can communicate with the teacher, sending him or her your comments or questions about the task conditions.

| Ком     | ментарии                                                                                                    |  |
|---------|----------------------------------------------------------------------------------------------------|--|
| В данны | ій момент нет комментариев.                                                                                          |  |
|         |                                                                                                    |  |
| Ş       | Ха. Изан Васильевич, не смог найти информацию для выполнения задания №2.<br>Какие еще источники я могу использовать? |  |
|         | Отправить комментарий 🕨                                                                                              |  |

If the task conditions are met and you are ready to submit it for checking, click on the "Complete" option (in the right corner of the task card). A window will open where you can attach your completed task in the form of comment, attached file or link to material (available submission formats are determined by the teacher).

| Выполнение домашнего зад | ания                                  | 🚫 Время выкол          |
|--------------------------|---------------------------------------|------------------------|
| Hanawaro                 |                                       |                        |
|                          |                                       |                        |
|                          |                                       |                        |
|                          |                                       |                        |
|                          | 💩 Добятите одно начина скопика файлал |                        |
|                          | 🖉 Dofaarra cual coarry                |                        |
|                          |                                       |                        |
| _                        |                                       |                        |
| Назад                    |                                       | Созранить и оправить 🖻 |

After attaching materials on the completed task, click "Save and send". As soon as the teacher checks it, homework will automatically change status in your personal account.

### 2.12. Gradebook

This module allows you to track your progress and gaps in each studied discipline.

|   | Журнал    | оценок                     | 5 осенний с                   | еместр 2020 -    |              |                                 |                                  | скончить            |              |
|---|-----------|----------------------------|-------------------------------|------------------|--------------|---------------------------------|----------------------------------|---------------------|--------------|
| 8 | KOSPERENT | дисцитлина                 | 4                             |                  | пропуская :  | СРЕДНИЯ ТЕХЛЦИЯ БАЛЛ -          | финильный контроль               | MTOTOBLER BARD SAKE | NC I         |
|   | - mai     | Алгебринно                 | оне методы в крыя             | norpaģee         | ۲            | 20(04)                          | 25 (0-)                          | 72,5 (0+)           |              |
|   | 1         | Объективно-<br>каРнР дляна | арын-тарааланон<br>-минанадия | программерование | ,            | 40 (F)                          | •                                | •                   | •            |
|   | • 1HE2    | un w                       |                               |                  |              |                                 |                                  |                     | ⊕ ¢wa        |
| • |           | 0.03-                      | BPCMB-                        | потока           | THITSAHITMIN | TEMA                            | ITPETIOLARM/EDu                  | CREATING            | ROMMENTER MR |
|   |           |                            | E 10:00                       | 2308310-9-L      | люди         | Локция № 1 Однокомительной      | Шердирович Вистория<br>Сертеовна | - 40                | D.           |
|   | đ         | - ne 606.                  |                               | 2108210-9-P      | <b>au</b>    | (2) He 1 Bottymetersese         |                                  | 76                  | ¢            |
|   |           | 😑 BT 02.10.                | © 09:90                       | 2506210-94       | ЛОЦИЯ        | Лекция № 10 живский планов      | Шардорнана Канторин<br>Сортновна | Протися             |              |
|   |           | 😑 ITTH 05.10.              | © 1240                        | 2508310-94.      | ЛАВОНАГОРНАЯ | Jafezerzowaniki 13              | Шардуровна Бактория<br>Сергенени | 90                  | B            |
|   |           | DADE:                      | BROMR:                        | DOTOR:           | THTSHRM      | TEMA:                           | IPETIODADATE/Ib:                 | OLDHCA:             | KOVMD/DIPM2  |
|   | ^         |                            | () 1040                       | 250-6910-0-L     | MINUN        | Лекция Нь1 Ольвоолистильная     | Шердировни бектории<br>Сергеника | 30                  | Ð            |
|   |           | . ne etse.                 | () 1100                       | 21-0 8310-0-P    | пинатика     | Rpakmaa M-1<br>Ooraaleedeetemaa | Дубек Антон Гонодивант           | 100                 | P            |
|   |           |                            |                               |                  |              |                                 | Handaroosa Bartonan              |                     |              |

All information is conveniently visualized in 2 formats (icons for switching between them are on the right above the table):

• a calendar gradebook where you can view progress in all disciplines for a particular week of the semester;

|         | Жур | онал        | оценок        | 5 осенний семестр 20                                                     | 20 •    |              |               |                                  |                                   |             |             |
|---------|-----|-------------|---------------|--------------------------------------------------------------------------|---------|--------------|---------------|----------------------------------|-----------------------------------|-------------|-------------|
| ۵       |     |             |               | 8                                                                        | 5 yu    | неделя       | 30 Сентября - | 6 Октября 🗘                      |                                   |             |             |
| в       | •   | 10 пн       | 10.00. W      |                                                                          |         |              |               |                                  |                                   |             |             |
| -       |     |             | HOOSPAJK2HME: | дисциплина:                                                              | OPDHR   | noros:       | THI SAHITHE   | TBK                              | NPEROLIABATERS:                   | KONNEKTAPHR | OLIDHKA:    |
| в       |     | •           | <b>1</b>      | Объестивно-ориентированное<br>программирозание<br>на РНР для начинающих  | 3 1100  | 2-0 6310-9-9 | палона        | Практика/в 4<br>Ознакона/польная | Дубев Астов Петацаевич            |             | <b>8</b> Q  |
| 8<br>.4 | •   | 10 III 0140 | - Anna        | Управление анформационной<br>безелениетью<br>организации                 | S 1200  | 250 6010-0-1 | лоция         | Лекция № 1 Ознан анительная      | Шердерован Вестирая<br>Свртанения | Протукк     |             |
| n       |     |             | <b>1</b>      | Объектикно-орнентированное<br>программированно<br>но PHP для игоеконодех |         | 210 6210-8-1 |               | Д3 In 1 Вогументальнов           |                                   | 80          | ¢           |
| 'я      |     |             | H205FA/RD-ME  | proup to the second                                                      | 010165  | norae.       | THESAHITHE    | TEMP.                            | пергодиалтель                     | 0LD-RA      | KOMID-TAPAR |
| о       |     | 1           | Alle          | Ангебраалехнике негоды в<br>кривтографии                                 | S 10000 | 250 6310-0-1 | лаамтаны      | Refogaropsan Nr 13               | Шардарович Вистория<br>Сертовно   | -40         | Ð           |
| -       | 0   | CP 0210     | <b>1</b>      | Объективно-ореантированное<br>программарозание<br>на РНР дея ниченаециях | G 1100  | 250 6310-9-9 | пактика       | Прастика/Is-4<br>Санаковательная | Дубия Антов Понадьович            | 75          | e           |
|         |     |             | and a         | Управлонно лиформационной<br>Безопасностью                               | S 1200  | Zh0 6310-9-L | лікция        | Лекция № 1 Ознакона польная      | Eleptyspiner: Barrapan            | <b>—</b>    |             |

• a summary table by discipline, where each subject can be expanded to track the progress in it in detail throughout the period of study.

| ИЗ | CEPTIMENNE | рисциплина                           |                              |                  | IPOTACK08 +    | СРЕДНИЙ ТЕКУЦИЙ БАЛЛ :     | ФИНАЛЬНЫЙ КОНТРОЛЬ               | ИТОГОВЫЙ БАЛЛ ЗА КИРС | 1           |
|----|------------|--------------------------------------|------------------------------|------------------|----------------|----------------------------|----------------------------------|-----------------------|-------------|
|    | and a      | Алгебранческие методы в криттография |                              |                  | 20 (6-0        | 75 (5-)                    | 72,5 (D+)                        | •                     |             |
| P  | 2          | Объективно-<br>на РНР для на         | орментированное<br>поинающих | грограманрование | ,              | 40 (T)                     | •                                | •                     | ⋰           |
| •  | 1 надаля   | w.                                   |                              |                  |                |                            |                                  |                       | T Overen    |
|    | _          | DATA:                                | IPEMR                        | NOTOK:           | TAIT SAHRTAR   | TEMA                       | преподивитель:                   | OLIEHKA: KC           | NMERTNPVR   |
|    |            | (i) (H (1))).                        | · 10:00                      | 210 6310-9-1     | ALCORE         | Лакцио № 1 Ознакомительная | Шордерезич Вистерия<br>Сертекка  | 45                    | Þ           |
|    | 5          | 0 111 012                            |                              | 210 0210-9-9     | Al             | Ді № 1 іступительное       |                                  | 78                    | Ð           |
| Ĩ  | 2.440      | () BT 0230.                          | · 09499                      | 210 6310-9-L     | лисция         | /texpectly 10 percentences | Шердеронич Вистория<br>Сергеовна | Прануюк               |             |
|    |            | () ITH 8570.                         | ③ 1200                       | 210 6310-8-1     | ласекторная    | Jafoperopean Ne 13         | Шордаросну Вистория<br>Скранена  | 60                    | Þ           |
|    |            | BATR:                                | BrEMR                        | NOTOK:           | TVIT SAHRTVER: | TEMA:                      | преподаватель:                   | OLIEHNA: KX           | AVMENTARY R |

The "Comment" column allows you to track teachers' comments on individual grades for lessons by clicking on the corresponding message icon.

|           | Объективно-орнентированное | Комментарий                                                                                                    | ×                                                                                                    |             |    |                           |
|-----------|----------------------------|----------------------------------------------------------------------------------------------------|----------------------------------------------------------------------------------------------------|-------------|----|---------------------------|
|           | на тег для начинающих.     | Dupour Dupour                                                                                                    | Армазин Аран Арамалан 🔞                                                                                                    |             |    |                           |
| тнадали т | LATR: EFELOR               | Monogosi, proze a con su nonvin eval. Lotern (pour dolor sil amol, conventent,<br>lempor incicitatari si labore et dolors<br>magna aliqua. Loren nour dolor sil amot, consecteri a selar scing elli, eso d<br>labore et dolors magna aliqua.<br>Laron (para) color el amot, consectatur adipiccing elli, sed do e las mont te<br>magna oligua. Loren hour na dolor sil amot, consectari a selar col qui control | r adiplet ing elit, sed do elusmod<br>do skusmod hen por insidialum at<br>npor insidialum ut labore et dolo re<br>do elusmod tempor insidialum ut | (TETE:      |    |                           |
| *         | () 10700                   |                                                                                                    | Сиргения                                                                                                    | на Виктория | 48 | Алгебран-ек<br>в критогра |

You can also save the current gradebook to a separate file by clicking the "Download" button on the right above the table.

|   | Журнал оценок 5 осенний семестр 202                               | 20 -          |                        |                    | CRAME T                 |   |
|---|-------------------------------------------------------------------|---------------|------------------------|--------------------|-------------------------|---|
|   | моселлялие дисцетляна.                                            | FIRGTINOKOB + | оперний технций елли + | оннальный контголь | итоповый валл за сирс н |   |
| 8 | Алтабранчаские матады в криттаграфия                              | 8             | 70(04)                 | 25 (8-1            | 72,8 (5+)               | • |
| 8 | Объективно-ориенторозаносе программирова<br>на РИУ для археникция | **** 1        | 40 (F)                 | •                  | •                       | • |

#### 2.13. Tests

A module with a list of mandatory test controls planned for passing: exams, intermediate tests, control tests by disciplines, etc. You get access to them at a strictly specified time.

The side information panel allows you to filter controls by their types or current

status (passed / failed / in progress / unavailable).

| Тестирование и контроли 🔳                                                  |                          |
|----------------------------------------------------------------------------|--------------------------|
| Экзамен кг                                                                 | Статусы контроля         |
| Research Methods<br>Тестирование №1123 • @ Прокторинг • Не пройдено НАЧАТЬ | Bce                      |
|                                                                            | Тип контроля             |
|                                                                            | Промежуточный контроль 0 |
|                                                                            | Итоговый контроль        |
|                                                                            | Контроли                 |
|                                                                            | Экзамен 1                |

#### 2.13.1. Camera setting

in progress...

#### 2.13.2. Proctoring

in progress...

#### 2.13.3.Testing procedure

in progress...

## 2.14. Transcript

Transcript reflects the final results that you receive in the learning process.

The transcript is generated automatically. It has the form of a table with a list of mastered disciplines or modules, as well as other types of educational work for the corresponding period of study with indication of credits and grades.

| Гранскрипт                             | B                                  |                                                                              | ÷ *                                                       |                                |  |  |
|----------------------------------------|------------------------------------|------------------------------------------------------------------------------|-----------------------------------------------------------|--------------------------------|--|--|
| 6                                      | OMOUTATET                          | Информационные технологии и робо                                             | тотехника                                                 |                                |  |  |
|                                        | ПРУТПА ОБРАЗОВАТЕЛЬНЫХ<br>ПРОГРАММ | N084 - Информационные технологии                                             |                                                           |                                |  |  |
| Овечкин                                | OEPA3OBATE/ISHAS IIPO/FAMMA        | Кометькоторнов множенирии                                                    |                                                           |                                |  |  |
| 058 208-2579                           | шиор оп                            | 021-0003003                                                                  | OOPMA GEFYEHMR                                            | Дневкая                        |  |  |
| тро- и<br>Кровень образования Басалавр | годлоступления                     | 2019                                                                         | STELLE CROMENUS                                           | английский                     |  |  |
| Сазнать тренсеритт 🔔                   | ПРИМЕЧАНИЯ                         | Дэнный транскритт носит предваритель<br>дэхумент выдается по запросу сотрудн | ный характер и отражает данные<br>ксами офис-ригистратора | на текуций монент. Офнциальный |  |  |

Thus, the transcript contains complete information about your performance in the study of disciplines, practical training and attestation controls.

You can print a preliminary version of the transcript for informational purposes, as well as make a request for issuance of official transcript signed by the rector and certified by the seal of the university.

|             | Семестры          |                                                                         |                     |                          |                     |                                    |                                  |                                    |
|-------------|-------------------|-------------------------------------------------------------------------|---------------------|--------------------------|---------------------|------------------------------------|----------------------------------|------------------------------------|
| _           | шиний дисциплины: | дисциплина:                                                             | кол-во<br>кредитов. | КОЛ-ВЮ<br>КРЕДИТОВ ЕСТS: | %-HOE DODEP%AHME    | оцёнка по<br>вяквенной системе:    | UNEPOROR<br>DEBHEATENT SATINOE:  | ОЦЕНКА ПО<br>ТРАДИЦИОННОЙ СИСТЕМЕ: |
|             | APON 5205         | Алгебранческие методы в<br>криптографии                                 | 5                   | 5                        | 49                  | - N                                | 6.6                              | Неданлетверительно                 |
| 21 ps roga  | GZUAA 5302        | Объективно-ориантированное<br>программерование<br>на PHP для начанающих | 5                   | 5                        | 85                  | te -                               | 3,33                             | Хорошо                             |
| Herp 200-20 | AP 6305           | Управленно информационный<br>Бозопасностью<br>организации               | 5                   | 5                        | 76                  | 8-                                 | 2,67                             | Кароцио                            |
| 🖯 dementic  | BBPK 3205         | Unity: как сделать свою игру?                                           | n                   | n                        | 90                  | A-                                 | 3,67                             | Отанно                             |
|             | BORTO RPEOPTOB:   | DACHITANO KPEDITOR                                                      |                     | ванто княдитов во        | 15 24               | считано кнадитов аста:             | 0                                | PA 3A CEMECTP:                     |
|             | 19                | 19                                                                      |                     | 19                       |                     | 19                                 |                                  | 3,67                               |
| _           | шнее дисциплины:  | дисциплини.                                                             | кол-во<br>кредитов: | KON-0-0<br>KPEDMTOR ECTS | 16-HOE CODEPS/AHME: | OLIEHKAITIO<br>EPIKEEHHOR CHOTIME: | LUNEPOSOR<br>SKRIMEATERT GATINOE | ОЩРЧКА ПО<br>ТРАДИЦИОННОЙ СИСТЕМЕ: |
|             | APON 5205         | Алгебраические методы: в<br>криптографии                                | 5                   | 5                        | 40                  | - m                                | 0,5                              | Ноудоклетекрительно                |

|                                                                                                    |                                                                                                    |                                                                                                    | 0.000                                                                       | OLOROF!                                                                                                    |                                                                                           |                                                                                                    |                                                                                                    |                                                                                                    |                                                                                                    |
|----------------------------------------------------------------------------------------------------|----------------------------------------------------------------------------------------------------|----------------------------------------------------------------------------------------------------|-----------------------------------------------------------------------------|----------------------------------------------------------------------------------------------------|-------------------------------------------------------------------------------------------|----------------------------------------------------------------------------------------------------|----------------------------------------------------------------------------------------------------|----------------------------------------------------------------------------------------------------|----------------------------------------------------------------------------------------------------|
|                                                                                                    | 3,67                                                                                                    |                                                                                                    | 3                                                                           | 1,67                                                                                                    |                                                                                           |                                                                                                    |                                                                                                    |                                                                                                    |                                                                                                    |
|                                                                                                    |                                                                                                    |                                                                                                    |                                                                             |                                                                                                    |                                                                                           |                                                                                                    |                                                                                                    |                                                                                                    |                                                                                                    |
|                                                                                                    | Прошел проф                                                                                                    | ессиональные пр                                                                                                    | актики                                                                      |                                                                                                    |                                                                                           |                                                                                                    |                                                                                                    |                                                                                                    |                                                                                                    |
| A2013230     Padeaz spectraze     2033-2004     5     6     0     P     6     Wijsserwarenen       A2014 2020     Padeaz spectraze     0.050-2014     5     5     0     5     323     Ween       A2014 2020     Padeaz spectraze     0.050-2014     5     5     0     5     320     Ween       A2014 2020     Padeaz spectraze     0.050-2014     0.050-2014     0     7     0     320     Ween       A2014 2020     Padeaz spectraze     0.050-2014     Meen     0     7     0     0     0     0     0     0     0     0     0     0     0     0     0     0     0     0     0     0     0     0     0     0     0     0     0     0     0     0     0     0     0     0     0     0     0     0     0     0     0     0     0     0     0     0     0     0     0     0     0     0     0     0     0     0     0     0     0     0     0     0     0     0     0     0     0     0     0     0     0     0     0     0     0     0     0     0     <                                                                                                    | шнор дисциплины:                                                                                                 | виды прое, пристик:                                                                                                    | REPAIDS RECO.<br>REPAIDS                                                    | KO/1-80<br>KPE,DHTOB                                                                                                    | KOR-BO<br>KPEJEMTOBICTS:                                                                  | %-ное содіржание:                                                                                                    | ОЦЕНКА ПО<br>БИКВЪННОЙ СИСТЕМЕ:                                                                                                    | UNDPOSOI<br>DIGHDATENT GATITOD                                                                                                    | ОЦЕНКА ПО<br>ТРАДИЦИОННОЙ СИСТЕМЕ:                                                                                                    |
| 22334 2020     Pagenergyterments spectrum     4942-3826     5     6     70     10     120     Pagenergyterments       Ar 2025     Page gameses spectrum     2532-2001     5     6     70     100     170     Spectrum       Ar 2025     Page gameses spectrum     2532-2001     5     6     70     100     170     Spectrum       Ar 2025     Maintange gameses spectrum     Maintange gameses     1000     100     100     100     100     100       Ar 2025     Maintange gameses     112.200     100     100     100     100     100     100     100     100     100     100     100     100     100     100     100     100     100     100     100     100     100     100     100     100     100     100     100     100     100     100     100     100     100     100     100     100     100     100     100     100     100     100     100     100     100     100     100     100     100     100     100     100     100     100     100     100     100     100     100     100     100     100     100     100     100     100     100     100                                                                                                    | APON 5205                                                                                                    | Учебная практика                                                                                                    | 200320.04.                                                                  | 5                                                                                                    | 5                                                                                         | 49                                                                                                    | 6                                                                                                    | 0.8                                                                                                    | Наудовлятворительна                                                                                                    |
| 09:05     Programmere province     203-200. \$     5     5     5     5     207     Now       Copycapertemine       10000     National Social Social So                                                                                                    | G2UAA 5302                                                                                                    | Пронзводственная практ                                                                                                    | NKB 01.0530.05.                                                             | 5                                                                                                    | 5                                                                                         | 85                                                                                                    | 6                                                                                                    | 3,55                                                                                                    | Хоровио                                                                                                    |
| Decycaptor contraction     Decycaptor contraction     Decycaptor c                                                                                                    | AP 6305                                                                                                    | Предципломная практик                                                                                                    | 9 2003-20.04.                                                               |                                                                                                    | •                                                                                         | 75                                                                                                    | D-                                                                                                    | 2,67                                                                                                    | Хорошо                                                                                                    |
| ПОСТИДАЮТСТВОННЫЕ       NEXT NOT CONTRACT       DESCRIPTION       DESCRIPTION       DESC                                                                                                    |                                                                                                    |                                                                                                    |                                                                             |                                                                                                    |                                                                                           |                                                                                                    |                                                                                                    |                                                                                                    |                                                                                                    |
| Arrole         ресектор         ресектор                                                                                                    | посударствен                                                                                                    | низалимелиститутина                                                                                                    | <b>DATA</b>                                                                 | K0.N-BO                                                                                                    | K0I7-80                                                                                   | N-HOE COLEPKAHME                                                                                                    | OLIEHKA TIO                                                                                                    | LIMPOSOR                                                                                                    | OLIEHKARD                                                                                                    |
| 000000000000000000000000000000000000                                                                                                    | APON 5205                                                                                                    | Алгебранческие методы<br>криттографии                                                                                                    | 0 20.03.2019                                                                | S                                                                                                    | sone dan esta                                                                             | 49                                                                                                    | Ра                                                                                                    | SKEMEATERT EATTOR                                                                                                    | Неудовлетворительно                                                                                                    |
| Utorozewa показатели         изловани показатели         изловани         изловани показатели         изловани показатели         изловани показатели         изловани показатели         изловани показатели         изловани показатели         изловани показатели         изловани показатели         изловани показатели         изловани показатели         изловани показатели         изловани         изловани                                                                                                    |                                                                                                    | Объективно-ариентирова                                                                                                    | 64400 01 05 0000                                                            |                                                                                                    |                                                                                           | 85                                                                                                    | Đ-                                                                                                    | 3,33                                                                                                    | Хорошо                                                                                                    |
| QANKA DECITO QUEQUENTIAL     DEPARTMENT     DESCRIPTION TENNO     DESCRIPTION TENNO     DESCRIPTION TE                                                                                                    | 02UAA 5302                                                                                                    | программирование<br>на РИР для начинающих                                                                                                    | 01252019                                                                    | -                                                                                                    | -                                                                                         |                                                                                                    |                                                                                                    |                                                                                                    |                                                                                                    |
| 20       9       15       1       15       10       10         Приказы по движение консерствение консерствение консер                                                                                                    | озила 5902<br>Итоговые по                                                                                        | программирование<br>на РИР для начинающих<br>КАЗАТЕЛИ                                                                                                    | 01263016                                                                    | -                                                                                                    | -                                                                                         | _                                                                                                    |                                                                                                    |                                                                                                    |                                                                                                    |
| Приказы по движению студентов, поощрения, взыскания, перерыв в академической учебе           кто:         иоли пликази:           1         избя4558           2.208.2020         Уразлическания перерыя в академической бозлассесствие суранные сеезно программерсеезно программерсеезно про                                                                                                    | озила 5302<br>Итоговые по<br>здино всего дисципли                                                                | программированно<br>на РИР для начинающих<br>казатели<br>м. отлично: во                                                                                               | 01262019                                                                    | ительно:                                                                                                    | недовлетворите                                                                            | 1940: HM                                                                                                    | сяал за весь период<br>чения кредитов                                                                                                    | НАБРАЛ ЗА ВРСК ПЕРИОД<br>ОБУЧЕНИЯ КРЕДИТСЯ ЕСТЯ.                                                                                                   | VEHNCORRATE/SHACE                                                                                                    |
| Ранказы по дажето студентов, поощрення, взыскания, перерыв в кадемической учебе         клос       номет пликази       одла пликази       оддели ческой         1       м9554528       2.08.2000       Управляюте неформационной боропасесствие<br>вс РИР узи неченавация         2       м95544756       2.08.2000       Управляюте неформационной боропасесствие<br>вс РИР узи неченавация         2       м95544756       2.08.2000       Управляюте неформационной боропасесствие<br>вс РИР узи неченавация       Обосттвое - срент проеваное програмимарсесние<br>срезензацие Обосттвое - срент проеваное програмимарсесние         2       м95544756       2.08.2000       Управляюте неформационното срент проеваное програмимарсесние<br>срезензацие Обосттвое - срент проеваное програмимарсесние         4       м95544756       2.08.2000       Управление средоса       Управление средоса       Управление ср                                                                                                    | огила 5902<br>Итоговые пол<br>замно всего дисциппи<br>30                                                         | программироцание<br>на РИР для начинающия<br>казатели<br>м. отпечно: зог<br>о                                                                                         | отлалдом<br>Рощо: кдовлетноги<br>16 6                                       | ительно                                                                                                    | недоблетворите                                                                            | 1940: Gen                                                                                                    | сяал за ресь гералд<br>ченая кадатов<br>15                                                                                                    | навлаг за весь период<br>обучения кредитое еста<br>16                                                                                              | ианих обязательных:<br>14                                                                                                    |
| КУПС:         КОМИР ПЛИКАЗАК         ДАЗА ПРИКАЗАК         СОДРУЖИНИЕ ПЛИКАЗАК           1         M95544558         22.08.2020         Уразаляжное неформоздожное безовласенествие<br>вир РРФ дли начижающие           2         M9564456         22.08.2020         Уразаляжное неформоздожное безовласенествие<br>вир РРФ дли начижающие           2         M9564456         22.08.2020         Уразаляжное неформоздожное безовласенествие<br>вир РРФ дли начижающие           2         M9564456         22.08.2020         Уразаляжное неформоздожное безовласенествие<br>вир РРФ дли начижающие           2         M9564456         22.08.2020         Уразаляжное неформоздожное безовласенествие<br>вир РРФ дли начижающие           2         M9564456         22.08.2020         Уразаляжное неформоздожное безовласенествие<br>вир РРФ дли начижающие           2         M9564456         22.08.2020         Уразаляжное неформоздожное безовласенествие<br>вир РРФ дли начижающие         Обростью - орнее стиров<br>вир РРФ дли начижающие           2         Милосенествие<br>вир РРФ дли начижающие         100         A         4.03         Основено<br>сочиено           2         Милосенествие<br>вир РРФ дли цир РРФ дли начижающие         100         A         4.03         Основено                                                                                                    | огила 6902<br>Итоговые пол<br>здано всего дисципли<br>30                                                         | программирования<br>на РИР для начинования<br>казатели<br>ек. отпично: зол<br>о                                                                                       | отлалария<br>Рощо: хдоялетноги<br>16 6                                      | ительно.                                                                                                    | недселевочите<br>1                                                                        | Territo Cela                                                                                                    | сяал за весь перчид<br>черени кладитов.<br>15                                                                                                    | HABPAR 3A BOCH TEPHNOL<br>Dig Mering Margantor Eats<br>15                                                                                          | ианих обязательных:<br>14                                                                                                    |
| 1     №554355     22.06.3020     Управление информационной безовласностью<br>организацие Объектною-оринатировнакое программереенно<br>виРИР для наченакации       2     №564356     22.06.2020     Управление информационной безовласностью<br>организацие Объектною-оринатировнакое программереенно<br>вирИР для наченакации       Дикпломиная работа:     №564056     22.06.2020     Управление информационной безовласностью<br>организацие Объектною-оринатировнакое программереенно<br>вир ИР для наченакации       Дикпломиная работа:     №564056     55.405 C0.00078/AUHEC     ОЦВНСК.ПО<br>ВИХЕРНОЙ СИСТЕРИЕ:     Цараповой<br>завятелисте на формационной систерие:     Цараповой<br>завятелисте на формационной систерие:     ОЦВНСК.ПО<br>ТУПАЦИЛОННОЙ СИСТЕРИЕ:     ОЦВНСК.ПО<br>ТУПАЦИЛОННОЙ СИСТЕРИЕ:                                                                                                    | огила 5902<br>Итоговые пол<br>цално всего дисципти<br>30<br>Приказы по л                                         | программироцания<br>на РИР для начинающих<br>казатели<br>на отлично; зо<br>о                                                                                          | отладом<br>Рошо: идовлетном<br>15 5<br>08. проещренния, в                   | ительно.                                                                                                    | незарелетномите:<br>1                                                                     | 1640: 069<br>669                                                                                                    | алл за весь легиод<br>чарая крадитов<br>15<br>й учебе                                                                                                    | навлал за веса период<br>обучения кусратов котя.<br>16                                                                                             | VEHNOLOGRAATERIJHUUS:<br>14                                                                                                    |
| 2         №554456         22.08.200         Утравление информационной бороласное ство<br>организации Обликтикио- ориноттираенико программиреенико<br>жи <sup>7</sup> НР для начиникации.           Дипломиная работа:         51-000 Соделжиние:         Оденсило:<br>в 100         Цаногоди створод<br>зериноствор:         Оценсило:<br>тиха, для полиника<br>зериноствор:         Оценсило:<br>тиха, для полиника<br>зериноствор:         Оценки<br>зериноствор:         Оценки<br>зериноствор:         Оценки<br>зериноствор:         Оценки<br>зериноствор:         Оценки<br>зериноствор:         Оценки<br>зериноствор:         Оценки<br>зериноствор:         Оценки<br>зериноствор: <td>огила 6992<br/>Итоговые пон<br/>срано исиго дисципал<br/>зо<br/>Приказы по д<br/>сотс:</td> <td>программирования<br/>на РИР для нижненосция<br/>Казатели<br/>м отлично: зог<br/>э<br/>а<br/>цвижению студент<br/>комертимся</td> <td>оцалария<br/>Рошо: кдоелетвон<br/>16 6<br/>ов, поощрения, в<br/>ом</td> <td>ипельно.<br/>ВЗЪЫСКАНИ!<br/>Дампии</td> <td>нодовлетномите<br/>1<br/><b>я, перерыв в</b>а</td> <td>тына: сея<br/>академическої<br/>соделя</td> <td>ала за весь петнод<br/>чарня кодитов<br/>15<br/><b>й учебе</b><br/>однае писсаза</td> <td>наврал за врсь период<br/>обучения кондитов еста<br/>15</td> <td>из них обязательных:<br/>14</td> | огила 6992<br>Итоговые пон<br>срано исиго дисципал<br>зо<br>Приказы по д<br>сотс:                                | программирования<br>на РИР для нижненосция<br>Казатели<br>м отлично: зог<br>э<br>а<br>цвижению студент<br>комертимся                                                  | оцалария<br>Рошо: кдоелетвон<br>16 6<br>ов, поощрения, в<br>ом              | ипельно.<br>ВЗЪЫСКАНИ!<br>Дампии                                                                                                    | нодовлетномите<br>1<br><b>я, перерыв в</b> а                                              | тына: сея<br>академическої<br>соделя                                                                                                    | ала за весь петнод<br>чарня кодитов<br>15<br><b>й учебе</b><br>однае писсаза                                                                                                    | наврал за врсь период<br>обучения кондитов еста<br>15                                                                                              | из них обязательных:<br>14                                                                                                    |
| Дипломная работа           тим. дипломная работа:         %-нес соделжине:         0ЦНКАЛО:<br>воленной системе:         1000 A         00000003         0ЦНКАЛО:<br>тим. дипломной системе:         00000003         0ЦНКАЛО:<br>тим. дипломной системе:         00000003         0100003         0100003         0100003         0100003         0100003         0100003         0100003         0100003         0100003         0100003         0100003         0100003         0100003         0100003         0100003         0100003         0100003         0100003         0100003         0100003         0100003         0100003         0100003         0100003         0100003         0100003         0100003         0100003         0100003         0100003         0100003         0100003         0100003         0100003         0100003         0100003         0100003         0100003         0100003         0100003         0100003         0100003         0100003         0100003         0100003         0100003         0100003         0100003         0100003         0100003         0100003         0100003         0100003         0100003         0100003         0100003         0100003         0100003         0100003         0100003         0100003         0100003         0100003         0100003         0100003         0100003 <td< td=""><td>огила 6902<br/>Итоговые пол<br/>адино всего дисципни<br/>зо<br/>Приказы по д<br/>колс:<br/>1</td><td>программирования<br/>на РНР для нижносция<br/>казатели<br/>в отлично, зок<br/>р<br/>движению студент<br/>комертинки<br/>м9544756</td><td>отлалоти<br/>пощо: идоилитион<br/>16 6<br/>ов, поощрения, в<br/>5%</td><td>ительно.<br/>В<b>ЗЪКСКОНИ</b><br/>Дампен<br/>22.08.20</td><td>недоселенкомпер<br/>1<br/>я, перерыв в н<br/>ессан</td><td>тыно. сеа<br/>академическої<br/>содега<br/>турава<br/>ергани<br/>ва РНР</td><td>алал за вось перчод<br/>челоня кордитов.<br/>15<br/>й учеббе<br/>сание присказа.<br/>вие объеданациянной 66<br/>ине неформациянной 66<br/>ине неформациянной 66</td><td>навлал за веса пелиод<br/>овучения кледатов кога.<br/>15<br/>зоявесестью<br/>перееление программяре</td><td>VE3 HINK DEREATERSHELKE:<br/>14</td></td<>                                                                                                    | огила 6902<br>Итоговые пол<br>адино всего дисципни<br>зо<br>Приказы по д<br>колс:<br>1                           | программирования<br>на РНР для нижносция<br>казатели<br>в отлично, зок<br>р<br>движению студент<br>комертинки<br>м9544756                                             | отлалоти<br>пощо: идоилитион<br>16 6<br>ов, поощрения, в<br>5%              | ительно.<br>В <b>ЗЪКСКОНИ</b><br>Дампен<br>22.08.20                                                                                                    | недоселенкомпер<br>1<br>я, перерыв в н<br>ессан                                           | тыно. сеа<br>академическої<br>содега<br>турава<br>ергани<br>ва РНР                                                                                                    | алал за вось перчод<br>челоня кордитов.<br>15<br>й учеббе<br>сание присказа.<br>вие объеданациянной 66<br>ине неформациянной 66<br>ине неформациянной 66                                                                                                    | навлал за веса пелиод<br>овучения кледатов кога.<br>15<br>зоявесестью<br>перееление программяре                                                    | VE3 HINK DEREATERSHELKE:<br>14                                                                                                    |
| Дипломная работа         1044 дипломная работа         1344 содила содилацие         1344 содила содилацие         1344 содилацие         1344 содила содилацие         1344 содила содилацие         1344 содилацие         1344 содила                                                                                                    | огила 5002<br>Итоговые пол<br>дано всего дисципли<br>30<br>Приказы по д<br>кото:<br>1<br>2                       | программировано<br>на РИР для нижносодих<br>казатели<br>94 отвечно хол<br>9<br>о<br>о<br>о<br>о<br>о<br>о<br>о<br>о<br>о<br>о<br>о<br>о<br>о<br>о<br>о<br>о<br>о<br>о | онакарыя<br>Рошо: кдовлятност<br>15 Б<br>ов, поощрения, в<br>5%             | ительно<br>ВЗБЫСКАНИИ<br>Дампен<br>22.06.20                                                                                                    | низдоелетельсичите/<br>1<br>я, перерыв в /<br>носал.<br>адо                               | тыно: сел<br>академическо<br>содего<br>утравл<br>ергани<br>ка РиР<br>Учравл<br>ергани<br>ка РиР                                                                                                    | алал за вось пенчод<br>чення седитов.<br>15<br><b>й учеббе</b><br>конче перариационной бе<br>зацие бероктивно-ариен<br>для наченавациях                                                                                                    | навлал за вось пелчод<br>одичения кледитов воля.<br>15<br>золасеволью<br>тереванное программаре                                                    | VG HPK OSRATERIHUK:<br>14<br>809540<br>809540                                                                                                    |
| Тама дипломисй аколлы:         %-нос содежжание:         оцинсало<br>выженной системе:         циносвад<br>зевяемилент вылове         оцинсало<br>зевяемилент вылове         оцинсало<br>техринование         оцинсало<br>техринование         оцинсало<br>севяемилент вылове         оцинсало<br>техринование         оцинсало<br>техринование         оцинсало<br>севяемилент вылове         оцинсало<br>техринование         оцинсало<br>техринование         оцинсало<br>техринование         оцинсало<br>севяемилент вылове         оцинсало<br>техринование         оцинсало<br>техринование         о                                                                                                    | огила 5992<br>Итоговые пол<br>зо<br>зо<br>Приказы по /<br>кото:<br>1<br>2                                        | программировано<br>на РНР для нижносция<br>казатели<br>э<br>э<br>цаижению студент<br>комертика<br>м95544756                                                           | онда дом<br>Рошо: кдоелетнося<br>16 6<br>08, поощрения, е<br>ом             | ительно.<br>В <b>ЗЫСХАНИ</b><br>Дачылан<br>22.08.31                                                                                                    | нодовлетночите<br>1<br><b>я, перерыв в</b><br>искал<br>220                                | тыно: сел<br>академической<br>содего<br>учрава<br>ергани<br>ергани<br>ергани<br>ергани<br>ергани<br>ергани                                                                                                    | алал за ресь петиод<br>мания седитов<br>15<br><b>й учебе</b><br>соние пинсказа,<br>аздае Объестиено-время<br>аздае Объестиено-время<br>аздае Объестиено-время                                                                                                    | навлаг за вось период<br>одичения кледялов встя:<br>15<br>заявенестью<br>тереванное программаре<br>заявенестью<br>тереванное программаре           | NO HINK OSRIATERIHHUK:<br>14<br>62960                                                                                                    |
| Иодалии мотоды безовонасти бесприводных сексорных         100         А         4,00         Опенной           остановление госкоданостив нов истарствционной исканоский<br>полокол м                                                                                                    | огила 5992<br>Итоговые пол<br>адино всего дисциппи<br>зо<br>Приказы по д<br>кото:<br>1<br>2<br>Диспломная р      | программировано<br>на РНР для нижносция<br>казатели<br>9 отомено, зо<br>9<br>движению студент<br>номертичка<br>мерьилов<br>мерьилов<br>мерьилов                       | отлалдом<br>Рошо: идоклетносм<br>16 6<br>ов, поощрения, в<br>зм             | нтельно;<br>В <b>ЗЫСКАНИ</b><br>Дачилач<br>22.08.31<br>22.08.31                                                                                                    | нодослетночите<br>1<br>я, перерыв В (<br>исса)<br>020                                     | тыно: сел<br>академическо<br>содино<br>тураал<br>органи<br>жа РиР                                                                                                    | алал за вось перчод<br>навная округитов.<br>15<br><b>й учеббе</b><br>соннет плясказа:<br>вние наформоциалной бо<br>зацие Объексария:<br>вние наформоциалной бо<br>зацие Объексария:                                                                                                    | навлал за весь пелчод<br>овучения кундитов есла.<br>15<br>зооваелестью<br>проеванное программаре                                                   | VE3 HINK DEREATERSHALKE<br>14<br>eareen<br>eareen                                                                                                    |
| СсГАнаралание госуданотаранный АЛТЕСТАЦионный комносния<br>постокол киOE*20г1 пликладить Академическию степень:<br>налаар мефосмационный тахнологий Растор                                                                                                    | озила 5992<br>Итоговые пол<br>зо<br>зо<br>ло<br>приказы по д<br>кото:<br>1<br>2<br>Дипломная р                   | программировано<br>на РИР для нижносция<br><b>КАЗАТЕЛИ</b><br>94 ОТВРАНО ХО<br>9<br>ОВИЖЕНИЮ СТУДЕНТ<br>40049109464<br>1945644356<br>195544356                        | оца: довлетном<br>16 б<br>ов, поощрения, в<br>54                            | ительно<br>В <b>ЗЪНСКАНИ</b><br>Дала пач<br>22.08.20<br>22.08.21                                                                                                    | низроениненинен<br>1<br>я, перерыв в н<br>посал.<br>1<br>1<br>1<br>9<br>020<br>020<br>020 | тыно: ни<br>академическо<br>содего<br>утраал<br>ергани<br>жа РИР<br>Учраал<br>ергани<br>жа РИР                                                                                                    | алал за весь петнод<br>мананскартов.<br>15<br><b>й учевбе</b><br>монет пикала:<br>внаке наформационной бе<br>зацие Объективно-приня<br>для начинаяция:                                                                                                    | навлал за все период<br>одичения кледитов всля<br>15<br>золасевслью<br>прогезенсо программаро                                                      | VG HPK OSRANTERBALK:<br>14<br>60560<br>60560 |
| калаар неформационныя тахнологий Растор                                                                                                    | озила 5992<br>Итоговые пол<br>зо<br>зо<br>приказы по л<br>кото:<br>1<br>2<br>Дипломная р<br>тема дипломной акого | программировано<br>на РНР для нижносодих<br>КАЗАТОЛИ<br>94 ОТНИЧНО ХОС<br>9<br>ОСМОР ПИКА<br>105544756<br>105554756<br>105554756                                      | оцал. харни<br>Коно. харнитион<br>15 Б<br>ОВ, ПООЩРЕНИЯ, В<br>50:<br>хорных | ительно.<br>ВЗЪНСКАНИ<br>Дачи при<br>22.08.30<br>22.08.30<br>22.08.30                                                                                                    | низдоретителичиту<br>1<br>я, перерыв в 1<br>исках.<br>оде                                 | тыно: ни<br>академическо<br>содено<br>содено<br>содено<br>учраам<br>органи<br>ва РиР<br>Учраам<br>органи<br>ва РиР                                                                                                    | ала за весь петала<br>мания коррота<br>т<br>т<br>т<br>т<br>т<br>т<br>т<br>т<br>т<br>т<br>т<br>т<br>т                                                                                                    | навлал за весь пелчол<br>оручвия кусригов всля.<br>16<br>наласевслью<br>прогезенко программаро<br>прогезенко программаро<br>прогезенко программаро | VEH HER OSERANTERHANK:<br>14<br>44<br>44<br>44<br>44<br>44<br>44<br>44<br>44<br>44                                                                                                    |
|                                                                                                    | озима 6302<br>Итоговые пол<br>зо<br>зо<br>Приказы по /<br>кото:<br>1<br>2<br>Дипломная р<br>тема дипломная р     | программироване<br>на РИР для ниженовани<br>казатели<br>о<br>о<br>о<br>о<br>а<br>а<br>а<br>а<br>а<br>а<br>а<br>а<br>а<br>а<br>а<br>а<br>а                             | онлалария<br>Рощо: идовлетнося<br>16 6<br>08, поощрения, в<br>ом<br>орнос   | ительно.<br>ВЗБЫСК АНИЯ<br>ДАМ ПРИ<br>22.08.20<br>22.08.20<br>22.08.20<br>22.08.20<br>22.08.20<br>22.08.20<br>22.08.20<br>20.00<br>20<br>20<br>20<br>20<br>20<br>20<br>20<br>20<br>20<br>20<br>20<br>20<br>2 | нодоселетексените/<br>1<br>я, перерыв в л<br>исхал.<br>озе<br>озе                         | тыно: Сси<br>академическо<br>содего<br>каранк<br>содего<br>учрава<br>содего<br>учрава<br>содего<br>содего<br>содего<br>содего<br>содего<br>содего<br>содего<br>содего<br>содего<br>содего<br>соде<br>соде<br>соде<br>соде<br>соде<br>соде<br>соде<br>сод | ала за рось петнод<br>манана кордиток<br>15<br><b>У учебе</b><br>кончет пинскан<br>кончет пинскан<br>ко | надалга всс период<br>одучения клерпов соз.<br>15<br>золасевство<br>тереванко программаро<br>галлов:                                               | 14<br>60000<br>600000<br>60000<br>600000<br>60000<br>60000<br>60000<br>60000<br>60000<br>60000<br>600                                                                                                    |

### 2.15. My requests

This module allows you to submit online requests for official transcript, various types of certificates, ID recovery, etc. You can also leave a complaint or feedback here.

All the queries in this section are collected in a single table. It displays name and type of request, date of its submission, processing status, comment, and a button to go to a page with detailed information, which includes request description and

downloadable files, if any.

You can filter them by processing status of interest using the tabs above the table. For example, if it is important for you to see only rejected requests, go to the "Unsatisfied" tab. Each such request should have a comment with the reason for its rejection.

| Мои запросы 🏮                                      |                         |        |             |                     |
|----------------------------------------------------|-------------------------|--------|-------------|---------------------|
| Все В процессе Выполненные Не                      | ыполненные              |        |             | Добавить запрос 🕞   |
| НАЗВАНИЕ И ТИП                                     | ДАТА И ВРЕМЯ ПОДАЧИ     | СТАТУС | КОММЕНТАРИЙ | ПОДРОБНЕЕ О ЗАПРОСЕ |
| Справка по месту требования<br>Тип: Справка        | ব্রে 12.02.2021   11:49 | Новый  |             | Подробнее           |
| Транскрипт за весь период обучения<br>Тип: Справка | C 09.02.2021   11:49    | Невый  |             | Подробнее           |
| Транскрипт за семестр<br>Тип: Справка              | 3 25.01.2021   18:20    | Новый  |             | Подробнее           |

#### 2.15.1. How to create a new request?

An online request is made in a few simple steps through a short form opened by clicking on the "Add request" option.

You need to:

- 1. Select a request type
- 2. Specify the desired type of certificate, service or add/drop
- 3. Choose payment method if the service is fee-based
- 4. Specify language of communication and send your request.

For example, let's select a request of the "**Certificate**" type. Expand the list and mark the required certificate. A block with information about this document will automatically appear on the right, and the choice of payment method and the cost will appear below, under the list of languages, if obtaining the certificate is a fee-based service.

| Основные данные                               |                  |           |              | $\times$ |        |
|-----------------------------------------------|------------------|-----------|--------------|----------|--------|
|                                               | D 20854          | Факультет | Бизнес-школа |          |        |
|                                               | Рамилия Воробьев |           |              |          |        |
|                                               | 1ми Александр    | Имя(EIN)  | Alexander    |          |        |
| Оформление запрос                             | a                |           |              |          | одровн |
| Справка Услуга Add<br>Выберите вид справки: * | 1 Drop           |           |              |          | Reap   |
| Выберите пункт из списка                      |                  |           | •            |          |        |
|                                               |                  |           |              |          | Подр   |
| Справка по месту требован                     | ия               |           |              |          |        |
| Транскрипт за весь период                     | обучения         |           |              |          | Подр   |
| Транскрипт за семестр                         |                  |           |              |          | Dopp   |
| Справка об обучение (или о                    | зачисление)      |           |              |          |        |
|                                               |                  |           |              |          | Подр   |
| Прочие языки                                  |                  |           |              |          | Terre  |

Thus, mark the language and payment method, then click "Submit request". After that, your request will appear in the general table with the "New" status.

**Request for service** is made in a similar manner. Depending on the choice of the service type, an additional field for your comment, a form with choice of payment method, or notification with further instructions may pop up here.

| Основные данные          |           |                  |            |              |                  | × |
|--------------------------|-----------|------------------|------------|--------------|------------------|---|
|                          | ID        | 20854            | Факультет  | Бизнес-школа |                  |   |
| 65                       | Фамилия   | Воробьев         | Mura (ENJ) | Alexander    |                  |   |
|                          |           | - and a second p | 2 ma(213)  |              |                  |   |
| Оформление запро         | ca        |                  |            |              |                  |   |
| Выберите вид услуги: *   | 10 01 010 |                  |            |              |                  |   |
| Выберите пункт из списка |           |                  |            | •            |                  |   |
| Восстановление ID Карты  |           |                  |            |              |                  |   |
| Место в общежитии        |           |                  |            |              |                  |   |
| Смена здвайзера          |           |                  |            |              | ОППИАВИТЬ ЗАПРОС |   |
| Смена дисциплины в ИУП   | •         |                  |            | _            |                  |   |

Another available request type is **Add Drop**. It allows you to request replacement or refusal of a discipline, add a discipline, or change a stream.

| _                        |          |           | 1        |              |  |                 |          |
|--------------------------|----------|-----------|----------|--------------|--|-----------------|----------|
| Основные данные          |          |           |          |              |  |                 | $\times$ |
|                          | ID       | 20854     | Факульте | Бизнес-школа |  |                 |          |
| 25                       | Фамилия  | Воробьев  |          |              |  |                 |          |
| <b>V</b>                 | Имя      | Александр | Имя(EN)  | Alexander    |  |                 |          |
| Оформление запр          | oca      |           |          |              |  |                 |          |
| Справка Услуга           | Add Drop |           |          |              |  |                 |          |
| Выбрать тип Add Drop: •  |          |           |          |              |  |                 |          |
| Выберите пункт из списка |          |           |          | -            |  |                 |          |
| Замена дисциплины        |          |           |          |              |  |                 |          |
| Отказ от дисциплины      |          |           |          |              |  |                 |          |
| Добавить дисциплину      |          |           |          |              |  | ОППРАВИТЬ ЗАПРО | ~        |
| Смена потока             |          |           |          | _            |  |                 |          |

When selection each option, additional fields automatically pop up. For example,

when requesting to change a discipline, fields will open to select the current discipline and the new one.

#### 2.16. Notes and tasks

This section allows you to create and store any notes, ideas, plans and to-do lists in one place, thus helping you to focus on the important and get more things done.

**"My tasks" tab** is used for setting and planning your tasks. A new task is added by the "Add task" button through the "More" option.

| мои задачи мои заметки                   | Дополнительно                                            | • |
|------------------------------------------|----------------------------------------------------------|---|
| Q, Понех                                 | Работа над курсовой 🛛                                    | 1 |
| <b>Работа нал купсоной</b><br>07.06.2021 | До 10.09 подготовить вско материальную базу и литературу |   |
| Новая залача<br>31.05.2021 noll          |                                                          |   |

**"My Notes" tab** allows you to make various notes during the learning process. A new note is added by the "Add note" button through the "More" option.

| Од Понск     Моя заметка     * Добавить заметку       Моя заметка     Хоту вялисать заметку для преподавателя       31.05 2021     Хоту вялисать заметку для преподавателя | Мои задачи Мои заметки                         |                                         | Дополинтельно                        |
|----------------------------------------------------------------------------------------------------|------------------------------------------------|-----------------------------------------|--------------------------------------|
| Моя заметка<br>31.05.2021         Хоту выписать заметку для прел         Хоту написать заметку для преподавателя:           Новая заметка<br>31.05.2021         ovil       | Q,IIonex                                       | Моя заметка                             | <ul> <li>Добавить заметку</li> </ul> |
| HOBAN SAMETKA<br>31.05.2021 mull                                                                                                    | Mor sametka<br>31.05.2021 Xory sametay and men | Хочу написать заметку для преподавателя |                                      |
|                                                                                                    | · · · · · · · · · · · · · · · · · · ·          |                                         |                                      |

### 2.17. Practice

The module is designed to organize your professional and practical training and build a full-fledged career path.

| Практика и Карь<br>Начня свои профессиональный р<br>практика | ера<br>ост с примананим знаний на                                                 | -                         |                                         |
|--------------------------------------------------------------|-----------------------------------------------------------------------------------|---------------------------|-----------------------------------------|
|                                                              | Вакансии                                                                          | Сортировать по: по дате 😽 |                                         |
| Вакансии                                                     | a a 1 8 0 5                                                                       | 10.06.2021                | Категории                               |
| Отклики в                                                    | СБЕР для экспертов<br>Бизнес-зналитик (Государственные продукты и сервисы) · 9 Ма | СБЕР                      | О, Все отрасли и                        |
| Карьерная траектория                                         | а/пне указана - Россмотриваем индиинскуютию                                       |                           | Тип занятости<br>Полниканятость         |
| Мом резоние ()<br>Избранное ()                               | 🖹 Ополнонуться Для верыти: 10.1                                                   | 0.2021 <b>6</b> Topeven   | Мастичная занятость<br>Удаловная работо |
| Типовые документы                                            |                                                                                   | 10.06.2021                | Дополнительные параметры                |

The module contains various thematic sections:

- job opportunities;
- responses;

|                      |        | Статусы                  | отправленных р               | резюме            |        |
|----------------------|--------|--------------------------|------------------------------|-------------------|--------|
|                      |        | 5 отправленных           | резюме за последние 6 месяці | 88                |        |
| Вакансии             | 15 889 | Фильтровать:             | *                            |                   |        |
| Отклики              | 6      | Отправлено 25            | Новый (не просмотрено)       |                   |        |
| Полеаная информация  |        | Бизнес-ан<br>СБЕР для эк | Гаросмотрено<br>Утверждён    | одукты и сервисы) | 🕝 СБЕР |
| Карьерная траектория |        | Коммантар                | отказ                        |                   |        |
| Мои резюме           | 1      |                          |                              |                   |        |
| Иабранное            | 2      | Отправлено 25            | .08.2020                     |                   |        |
| Типовые покументы    |        | IOS-paspat               | ботчик                       |                   |        |

- useful information;
- career path ("Practice" and "Career" tabs);

| Ваканскии            | (15.889)<br>(5) | Практика    | Карьера |              |              |                                |                          |                     |                               |              |
|----------------------|-----------------|-------------|---------|--------------|--------------|--------------------------------|--------------------------|---------------------|-------------------------------|--------------|
| Полезная информация  |                 | ТИП ПРАКТИ  | яки     | индекс       | РАБОТОДАТЕЛ: | отрасль                        | НАИМЕНОВАНИЕ<br>ПРАКТИКИ | дата начала         | ДАТА<br>ОКОНЧАНИЯ             | РУКС<br>(УНИ |
| Карьерная траектория |                 | Учобная пра | ктика   | APIV 225478  | Dimodia.io   | П-информационные<br>технологии | Проководствонная         | 10.10.2020          | 10.01.2021                    | Иван         |
| Мои резюме           | 1               |             |         |              |              |                                |                          |                     |                               |              |
| Вакансии             | 15 889          | Практика    | Карьера |              |              |                                |                          |                     |                               |              |
| Отклики              |                 |             | +       |              |              |                                |                          |                     |                               |              |
| Полезная информация  |                 | PASOTOGATE  | пь      | должность    | трудоус      | троил                          | ССЫЛКА НА САЙТ           | ДАТА НАЧИ<br>РАБОТЫ | АЛА ДАТА<br>ОКОНЧАН<br>РАБОТЫ | 64 <b>9</b>  |
| Карыерная траектория |                 | Bitmedia.io |         | Web-Designer | Изанов       | Иван Иванович                  | Bimediaio                | 0 10.01.202         | 10.01.20                      | 121 🛅        |
| Мои резюме           | (1)             |             |         |              |              |                                |                          |                     |                               |              |

• summary;

- bookmarks (catalogue of job opportunities that you add to your bookmarks);
- model documents;

| Вакансии             | 15 889 | Договор на практику                                                          |   | Полезная информация                                                    |
|----------------------|--------|------------------------------------------------------------------------------|---|------------------------------------------------------------------------|
| Отклики              |        | Практикант-ресечер в ПАО Сборбанс (стакировся) pdf<br>12 1 13 Сентебро, 2020 | ± |                                                                        |
| Попезная информация  |        |                                                                              |   | Как незичку и п нанти разоту, когда всем<br>нужен минимум год опыта?   |
| Карьерная траектория |        |                                                                              |   | Как составить и налико ть отчет по производственной практике правильно |
| Избраннов            | (2)    |                                                                              |   | 0-4)<br>(III:019                                                       |
| Типовые документы    |        |                                                                              |   | Стакировка вспиранта за рубежом                                        |
| Контактная информаци | n      |                                                                              |   |                                                                        |

• contact details.

### 2.18. My Advisor

An Advisor is a curator from among the teachers who acts as your academic mentor in your specialty. He or she can also assist you in choosing your learning path (creating an individual plan) and further mastering the educational program.

"My Advisor" section allows you to always stay in touch with your curator and receive useful information from him or her.

There is a card with data and contact details of the teacher who acts as an advisor, and a block with useful materials for you to review and study below.

|                      | Витюк Сергей Иванович                                                       | Контактная информация:                                                                           |
|----------------------|-----------------------------------------------------------------------------|--------------------------------------------------------------------------------------------------|
| E.                   | Должность: Область значий:<br>Пропедаетсяв<br>Департамент:<br>Бизнес цасота | ä: Tene¢ox E-mail:<br>□+79217250009 <sup>™ Vituk-</sup><br>teacher®studyspac<br>Cou, ceme<br>♥ 面 |
| Прикрепленные файлы: | донта ± Оформаление пректики                                                | or <u>*</u>                                                                                      |

You can also communicate with him or her here. To do this, click the "Write to the advisor" button and a chat with the teacher will open.

| Мой эдвайзе                           | p (                  |     |                                                                                               | Perm Denni Maseren Denn                                                 | ×                                                                                                    |                                         |
|---------------------------------------|----------------------|-----|-----------------------------------------------------------------------------------------------|-------------------------------------------------------------------------|----------------------------------------------------------------------------------------------------|-----------------------------------------|
|                                       |                      | - 4 | бассногалина Конжобок Данадович – ,<br>Принт<br>Папаро Армадий – 101<br>Папарон Армадий – 101 | Dest der vella de untransfaur (* yes vils)                              | (2000) person<br>(2000) sar()<br>00.10.2027 s 14637                                                                                                    |                                         |
| Здлайтер                              |                      | 4   | Kosana Mapiwa Hosonaeana 1011<br>(majarran)                                                   |                                                                         |                                                                                                    | Налисаль вражаеру                       |
|                                       | Витюк Се             | 8   | Pyganosa Kines Anexaeggones (5)<br>(musered)                                                  | Кочу узнать новости по полоду изменений в графике свортими<br>позвание? | 073 CODERNA CONTROL CONTROL CODERNA CONTROL CODERNA CONTROL CONTROL CODERNA CONTROL CODERNA CONTROL CONTROL CONTROL CONTROL CONTROL CONTROL CONTROL CONTROL CONTROL CODERNA CONTROL CONTROL CONTRO<br>CONTROL CONTROL CONTROL CONTROL CONTROL CONTROL CONTROL CONTROL CONTROL CONTROL CONTROL CONTROL CONTROL CONTROL CONTROL CONTROL CONTROL CONTROL CONTROL CONTROL CONTROL CONTROL CONTROL CONTROL CONTROL CONTROL CONTROL CONTROL CONTROL CON |                                         |
| 13                                    | Далемость:<br>Лектор | 4   | Козачун Длентрий Накаласанч 100<br>оз                                                         |                                                                         |                                                                                                    | E-mail<br>Britak-Inscher@ntadyspace.icz |
|                                       |                      | 6   | Тиконов Ярослав Андровенч 16.3<br>[mmparter]                                                  |                                                                         |                                                                                                    |                                         |
| and the second                        |                      | ۲   | Repaiser Over                                                                                 |                                                                         |                                                                                                    |                                         |
| Прикреплённые файла                   | к (                  | E   | Berron Ceprek Hoseosen<br>Xerg parata sakarta ta hangg                                        | Написать сообщение                                                      | Omparenta >                                                                                                    |                                         |
| Vectopyeques gre<br>1.56 ND   9 Anper | астудента<br>ne:2021 |     | ± Oформление практ<br>LSOND   9 Anpene 2                                                      | 678.05 KB   19 Aarysta 2021                                             | ± (0)                                                                                                    | В 22 Сентибри 2021 ±                    |

If the advisor did not suit you for some reason, you can complain about him or her, or send a request to change the curator. To do this, click the cancel icon in the corner of the data card.

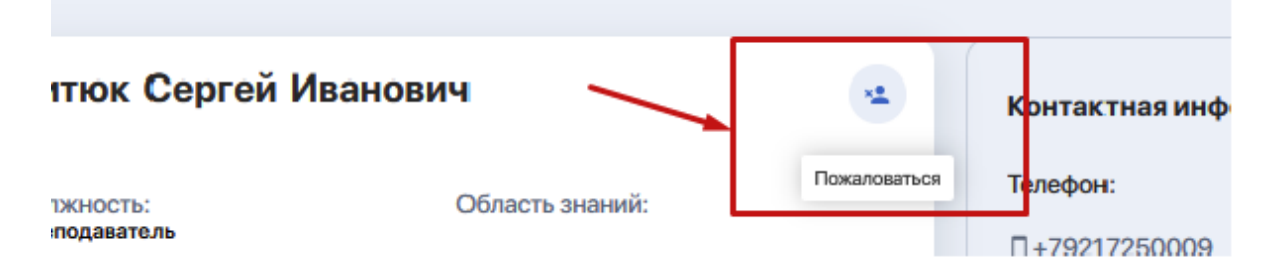

The system will redirect you to the "Student's requests" section where you can state your request and submit your request for review.

## 2.19. Polls

A section in which you can participate in surveys and polls organized by the university.

If you wish, you can choose a survey or test of interest, answer the presented questions and send the results for processing.

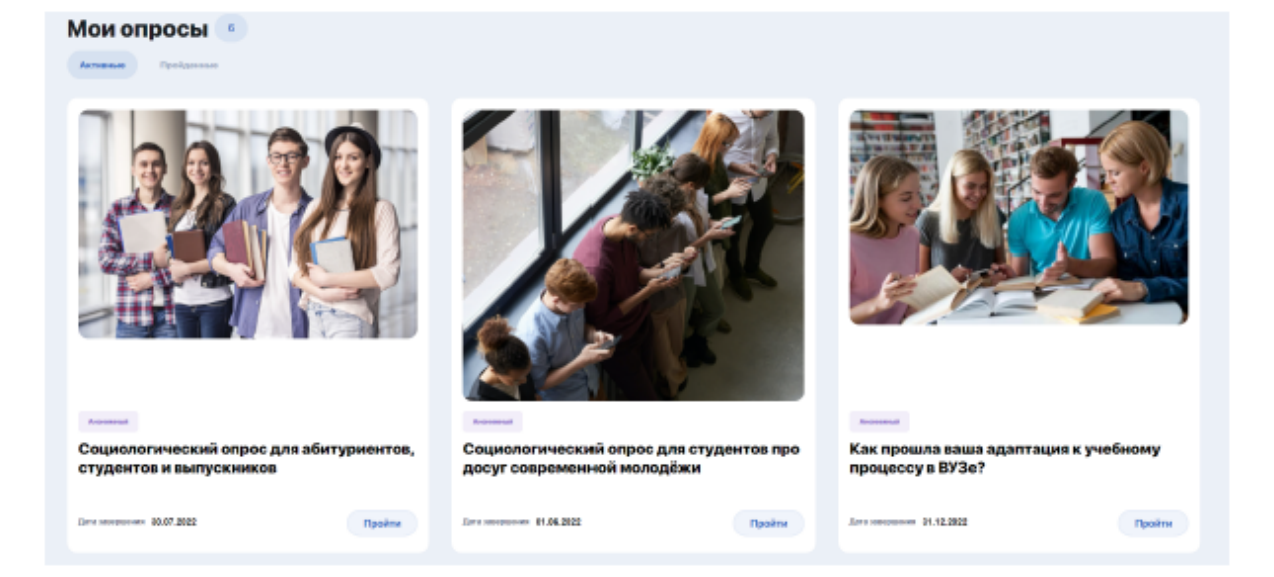

## 2.20. Finance

The financial area allows you to:

- pay for tuition through the balance in the Personal Account;
- conduct and track transactions;
- use the discounts system (if any);
- record payment arrears, etc.

| ÷ | Heren         |                             | φ       |               |           |                  | ٢ |
|---|---------------|-----------------------------|---------|---------------|-----------|------------------|---|
|   | Финансы       | Earner: 0 KZT Renomerts     |         |               |           |                  |   |
|   | Bol on Alline | Diverse                     |         |               |           |                  |   |
|   | DATA          | HADILIND MEDUATEKA          | ACCORCE | апосая алимлы | CVMMA.    | состояние оплаты |   |
|   | Сагорня       |                             |         |               |           |                  |   |
|   | 1215          | За услуга граниной сониссии | 204709  | Банклартнер   | 9-900-000 | Неуданно         |   |
|   | 1215          | За услуга приемиса сонисски | 204702  | Habread       | 0.000.000 | 10 Marca         |   |

At the moment, the financial area functionality is under development.

## 3. PERSONAL ACCOUNT SETTINGS

To change the settings of your personal account, click on your avatar and go to "Settings" or "Profile" at the end of the menu.

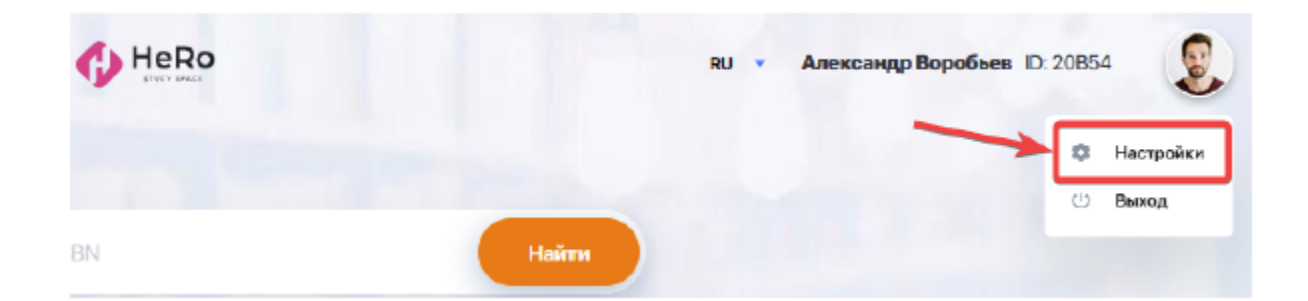

You can edit the following settings here:

• adding or changing a profile picture ("Personal information" tab);

| Увадомлания Изображение профиля:* |                                                                                |
|-----------------------------------|--------------------------------------------------------------------------------|
| С. Контакты                       | ana dorra                                                                      |
| Безопасность                      | узить изображение в формате jpg. gif или prg. Размер не должен быть выше 3 мб. |

• setting up incoming notifications with switches ("Notifications" tab);

| : | Личные данные | Уведомления                                                                                                    |        | ID:  |  |  |  |  |
|---|---------------|----------------------------------------------------------------------------------------------------|--------|------|--|--|--|--|
| ٠ | Уведомления   | Управляйте настройками уведомлений, выбирайте какую информацию о событиях или мероприятиях вы хотите получать на<br>свой элактронный ящих или на страницу уведомлений профила. Чтобы получать уведомления о важных событиях, настрой<br>опции для получения новых оповещений, обновлений и сообщений. |        |      |  |  |  |  |
| c | Контакты      |                                                                                                    |        |      |  |  |  |  |
| 8 | Безопасность  | ОПОВЕЩАТЬ МЕНЯ О СЛЕДУЮЩИХ СОБЫТИЯХ:                                                                                                    | E-MAIL | PUSH |  |  |  |  |
|   |               | CI/CTEMHDIE                                                                                                    |        |      |  |  |  |  |
|   |               | новости                                                                                                    |        |      |  |  |  |  |
|   |               | курсы                                                                                                    |        |      |  |  |  |  |

 changing/editing the phone number and e-mail specified during registration, as well as ability to add your pages on social networks ("Contacts" tab);

| - | Личные данные | Контактная информация             |   |                         | ID:20B54 |
|---|---------------|-----------------------------------|---|-------------------------|----------|
| * | Уведомления   | Телефон:*                         |   | Введите E-mail:*        |          |
| ¢ | Контакты      | +7 - 9958725345                   |   | alex@aogu.studyspace.kz |          |
|   | Безопасность  |                                   |   |                         |          |
|   |               | Ваши страницы в социальных сетях: |   |                         |          |
|   |               | Facebook.*                        |   | Linkedin:*              |          |
|   |               | https://m.facebook.com/alex888    | 1 | https://                | in       |
|   |               | Instagram.*                       |   | VIC.*                   |          |
|   |               | https://                          | ø | https://                | NK.      |
|   |               |                                   |   | con                     | ранить   |

• change password ("Security" tab).

| 1 | Личные данные | Безопасность аккаунта                                                              |   |                | ID: |
|---|---------------|------------------------------------------------------------------------------------|---|----------------|-----|
|   | Уведомления   | Если вы беспоконтесь о надожности вашего пароля, его можно номенить в любое время. |   |                |     |
| ¢ | Контакты      | Пароль:                                                                            |   |                |     |
|   | Безопасность  | Текущий паролы <sup>*</sup>                                                        |   | Новый паролы.* |     |
|   |               | Текущий пароль 😐                                                                   | > | Нозый пароль   | 0   |
|   |               | Повторите паролы *                                                                 |   |                |     |
|   |               | Повторите параль 🛛 😁                                                               | • |                |     |

# 4. COMMUNICATION AND NOTIFICATION MANAGER

There are icons with a bell and an envelope in the top line of your personal account.

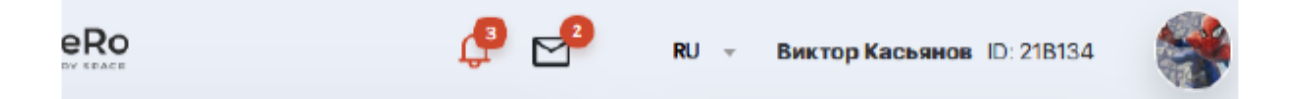

Clicking the "Bell" opens the notification feed, which is configured in the Settings of your personal account (see section 3).

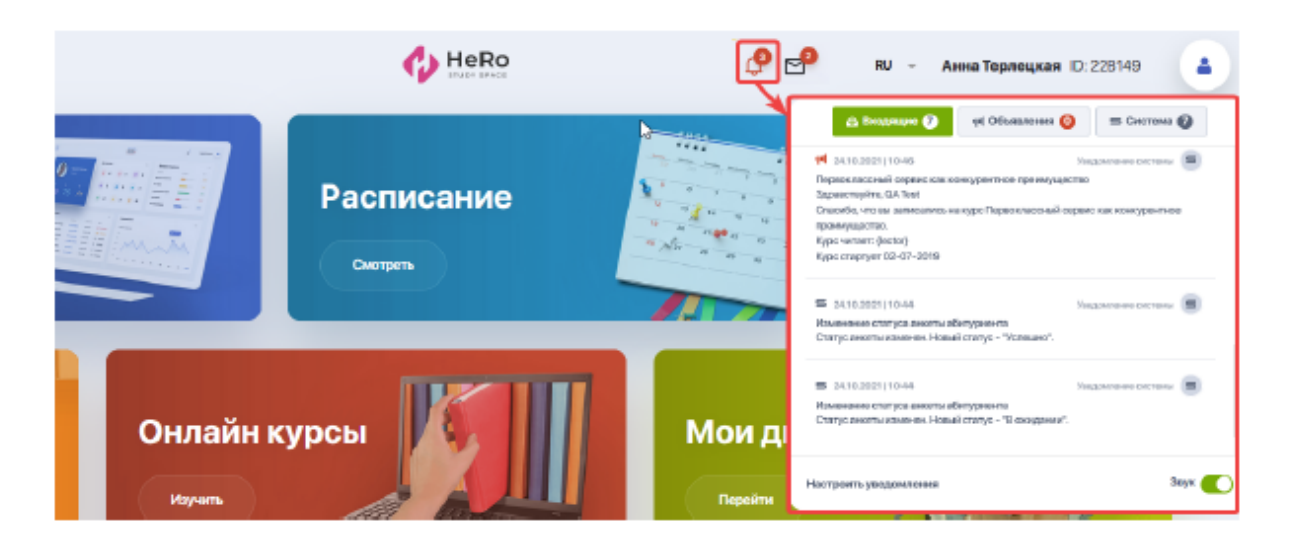

The "Envelope" icon displays all your active chats with teachers and an advisor that you have during doing homework or discussing other topics.

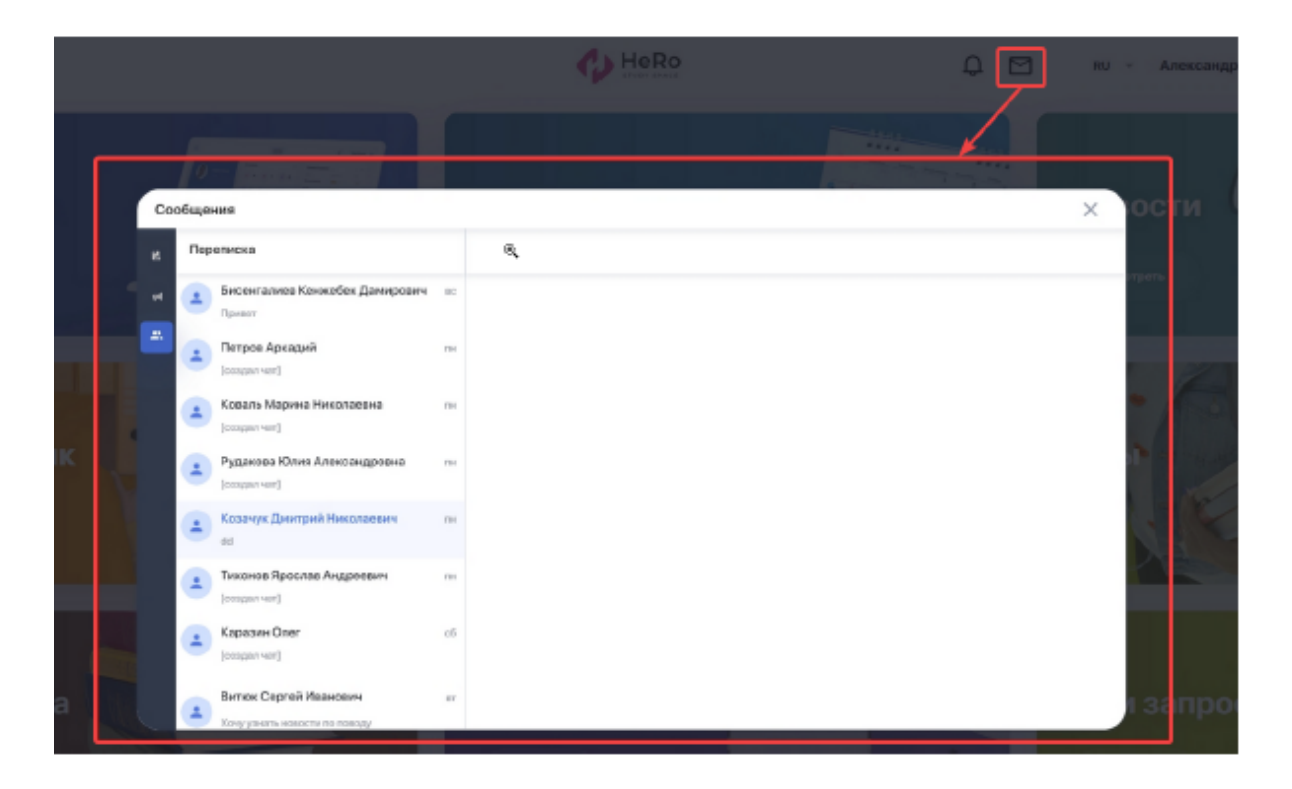

If you receive new notifications or messages in the chat, you will not miss them, as their number will be highlighted with a red indicator next to the corresponding icon.